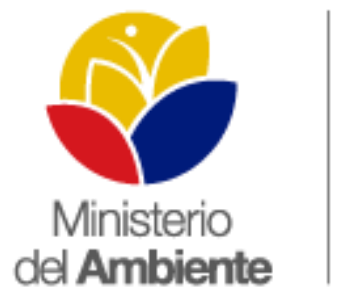

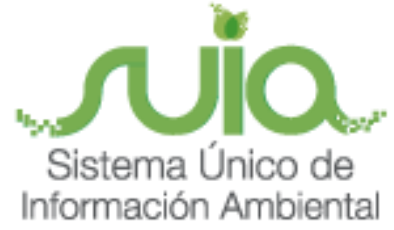

## Sistema Único de Información Ambiental - SUIA

MANUAL DEL CIUDADANO(A)

LICENCIAMIENTO AMBIENTAL POR CATEGORIZACIÓN

(CATEGORÍA I, II, III y IV)

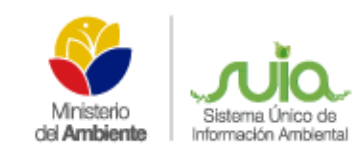

## ÍNDICE

| 1.     | REGISTRO DEL USUARIO                          |
|--------|-----------------------------------------------|
| 1.1.   | REGISTRO PERSONA NATURAL                      |
| 1.2.   | REGISTRO PERSONA JURÍDICA 10                  |
| 2.     | LICENCIAMIENTO AMBIENTAL POR CATEGORIZACIÓN12 |
| 2.1.   | CATEGORÍA I 12                                |
| 2.1.2. | CONFIRMACIÓN DE CREACIÓN DEL PROYECTO15       |
| 2.2.   | CATEGORÍA II                                  |
| 2.2.1. | REGISTRO DEL PROYECTO                         |
| 2.2.2. | INICIO CATEGORÍA II                           |
| 2.3.   | CATEGORÍA III                                 |
| 2.3.1. | NUEVO PROYECTO                                |
| 2.3.3. | INICIO CATEGORÍA III                          |
| 2.4.   | CATEGORÍA IV                                  |
| 2.4.1. | NUEVO PROYECTO                                |
| 2.4.2. | INICIO CATEGORÍA IV TÉRMINOS DE REFERENCIA    |
| 2.4.3. | INICIO DE PARTICIPACIÓN SOCIAL                |
| 2.4.4. | INICIO DE ESTUDIO IMPACTO AMBIENTAL           |
| 2.4.5. | IMPRESIÓN DE LA LICENCIA AMBIENTAL            |

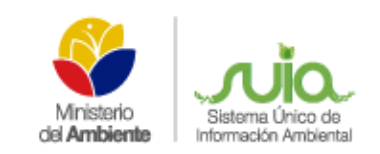

## **ÍNDICE DE FIGURAS**

| Figura 1. Pantalla principal de los servicios que brinda el Ministerio del Ambiente5  |
|---------------------------------------------------------------------------------------|
| Figura 2. Opciones del Sistema Único de Información Ambiental6                        |
| Figura 3. Categorización Ambiental Nacional                                           |
| Figura 4. Registro de usuario como persona natural                                    |
| Figura 5. Registro de usuario como persona jurídica10                                 |
| Figura 6. Opción para el registro del proyecto12                                      |
| Figura 7. Registro de información del proyecto14                                      |
| Figura 8. Confirmación de creación del proyecto15                                     |
| Figura 9. Inicio de la etapa de Categoría I15                                         |
| Figura 10. Certificado Registro de Ambiental                                          |
| Figura 11. Opción para el registro del proyecto17                                     |
| Figura 12. Formulario de registro del proyecto19                                      |
| Figura 13. Link para obtener Certificado y Mapa20                                     |
| Figura 14. Mapa de Certificado de Intersección                                        |
| Figura 15. Certificado de Intersección22                                              |
| Figura 16. Certificado de Intersección completado                                     |
| Figura 17. Inicio de la etapa                                                         |
| Figura 18. Pago de Tasas categoría II                                                 |
| Figura 19. Manuales para la Categoría                                                 |
| Figura 20. Adjunto de Ficha, plan de manejo ambiental y proceso de información social |
| Figura 21. Descarga de Licencia Ambiental Provisional                                 |
| Figura 22. Descarga de Licencia Ambiental Provisional y Oficio de Aprobación          |
| Figura 23. Opción para el registro del proyecto                                       |
| Figura 24. Formulario de registro del proyecto                                        |
| Figura 25. Link para obtener Certificado y Mapa31                                     |
| Figura 26. Mapa de Certificado de Intersección                                        |
| Figura 27.Certificado de Intersección                                                 |

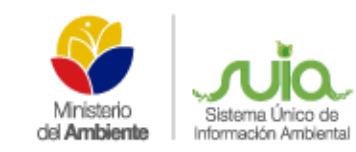

## MANUAL DEL CIUDADANO(A) CUATRO CATEGORÍAS

| Figura 28. Certificado de Intersección completado                                     |   |
|---------------------------------------------------------------------------------------|---|
| Figura 29. Inicio de la etapa                                                         |   |
| Figura 30. Inicio de la etapa categoría III                                           | ; |
| Figura 31. Registro de la declaratoria de impacto ambiental y procesos de             | , |
| Figura 32. Registro de pago por servicios administrativos - Categoría III             | , |
| Figura 33. Borrador de la Licencia Ambiental                                          | ? |
| Figura 34. Opción para el registro del proyecto                                       | ) |
| Figura 35. Formulario de registro del proyecto                                        |   |
| Figura 36: Link para obtener Certificado y Mapa                                       | ! |
| Figura 37: Mapa de Certificado de Intersección                                        | ! |
| Figura 38: Certificado de Intersección                                                |   |
| Figura 39: Certificado de Intersección completado                                     | - |
| Figura 40: Inicio de la etapa                                                         | , |
| Figura 41: Iniciar etapa Categoría IV Términos de Referencia                          | , |
| Figura 42: Manuales para la categoría IV Términos de Referencia                       | , |
| Figura 43: Descarga del Oficio de Aprobación Categoría IV Términos de referencia      | ? |
| Figura 44: Inicio de la etapa de Participación Social – Categoría IV                  | ? |
| Figura 45: Inicio de la etapa de Categoría IV Estudio de Impacto Ambiental            | , |
| Figura 46: Adjuntar Documentos Financiero - Categoría IV Estudio de Impacto Ambiental | , |
| Figura 47: Descarga de la Licencia Ambiental                                          |   |
| Figura 48: Finalización de la etapa de Categoría IV – Estudio de Impacto Ambiental    | ! |

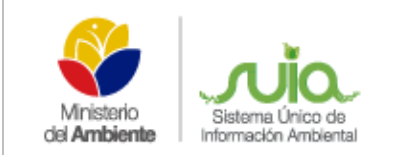

## **REGULARIZACIÓN AMBIENTAL**

El Sistema Único de Información Ambiental (SUIA) es una aplicación WEB que se desarrolló para la gestión de trámites y proyectos encaminados al control, registro, mantenimiento y preservación del medio ambiente a nivel nacional y al servicio de toda la ciudadanía.

Para el ingreso al Sistema Único de Información Ambiental diríjase a la página Web: *http://suia.ambiente.gob.ec*, donde podrá visualizar la siguiente pantalla (Verfigura 1).

| Inicio SUIA Servicios                                                     | n linea Notcias Documentos                       | Gestión Interna MAE Tran   | sparente Buscar                                      |
|---------------------------------------------------------------------------|--------------------------------------------------|----------------------------|------------------------------------------------------|
| Información Ambie                                                         | nte                                              |                            |                                                      |
| Ministerio del Ambiente                                                   |                                                  | MA                         | E Transparente                                       |
| Vasuni Transparente                                                       |                                                  |                            | Canaliza el registro de                              |
| Mana Interactivo Ambiental                                                |                                                  |                            | inquietudes, denuncias                               |
| Maga marata vo ventricina                                                 | — <u> </u>                                       |                            | quejas o sugerencias de<br>los usuarios hacia el MAE |
| Biblioteca Ambienta                                                       |                                                  |                            |                                                      |
| Sistema Nacional de Indicadores Ar                                        | ntientales                                       |                            | MAE Transparente                                     |
| Investigación y Educ ación Ambienta                                       | a > maetrans                                     | parente@ambiente.gob.ec    |                                                      |
|                                                                           | Ser                                              | vicios MAE                 |                                                      |
|                                                                           |                                                  |                            |                                                      |
| Calidad Ambiental                                                         | Patrimonio Natural                               | Cambio Climático           | Marino Costera                                       |
| Regularización Amblental                                                  | Sistema de Administración Forestal<br>(SAF)      | Planes de Cambio Climático | Ecosistemas Matrio Costeros                          |
| Programa Nacional para la Gestión<br>Integral de Desechos Sólidos (PNGIDS | Sistema de Información de<br>Biodiversidad (SIB) | Proyectos                  | Guayaquil Ecologico                                  |
| Sistema de la Reparación Integral<br>Ambiental y Social (PRAS)            | Programa Socio Bosque                            | Carbono Neutral            | Restauración de ecosistemas tragile                  |
| Sistema de Saldos de Empresas<br>(SISALEM)                                | Proyecto PANE                                    | TON / BUR                  | Educación ambiental marino costera                   |
| (SISALEM)                                                                 |                                                  |                            |                                                      |

Figura 1. Pantalla principal de los servicios que brinda el Ministerio del Ambiente.

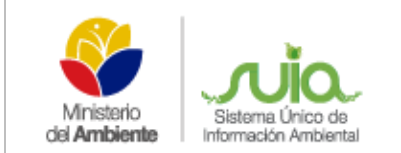

Para acceder al Sistema Único de información Ambiental debe acceder a **Servicios en Línea** donde se presentará las siguientes opciones:

• Regularización Ambiental. - Permite presentar las opciones que tiene el Sistema Único de Información Ambiental.

Al dar clic en la opción Regularización Ambiental el sistema presentará la siguiente pantalla (Ver figura 2).

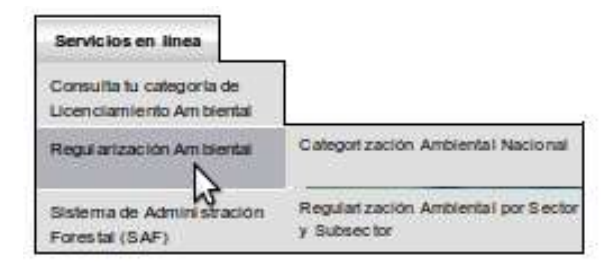

Figura 2. Opciones del Sistema Único de Información Ambiental.

#### Detalle de opciones:

• **Regularización Ambiental por Sector y Subsector.**- Permite al ciudadano acceder al Sistema Único de Información Ambiental anterior para la finalización de los proyectos de regularización ambiental que realizó.

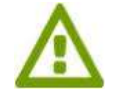

En el sistema anterior el ciudadano(a) no debe crear nuevos proyectos, únicamente debe *finalizar* los trámites que ya fueron creados.

 Categorización Ambiental Nacional.- Permite al ciudadano acceder al nuevo sistema para realizar la creación de proyectos nuevos mediante el proceso de categorización. Al dar clic en la opción "Categorización Ambiental Nacional" el Sistema Único de Información Ambiental presentará la siguiente pantalla (Ver figura 3).

| Usuario                |
|------------------------|
| Contraseña             |
| 20lvidó su contraseña? |
| Ingresar               |
|                        |

Figura 3. Categorización Ambiental Nacional.

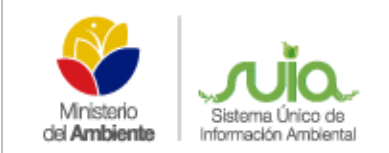

#### Detalle de opciones:

- Ingreso al sistema.- Si el usuario ya fue registrado y aprobado en el Sistema Único de Información Ambiental, debe ingresar el Usuario y la Contraseña que el sistema proporcionó.
- ¿Quieres conocer más sobre el SUIA?.- Permite al ciudadano(a) conocer el proceso de Regularización Ambiental en el Sistema Único de Información Ambiental.
- **Registrarse.** Si no existe un usuario y contraseña en el Sistema Único de Información Ambiental el ciudadano(a) u organización deben registrarse.

#### 1. REGISTRO DEL USUARIO

Si no es usuario del Sistema Único de Información Ambiental debe registrarse mediante la opción de "Registrarse".

#### 1.1. REGISTRO PERSONA NATURAL

Al seleccionar en tipo entidad persona natural el Sistema Único de Información Ambiental presentará la siguiente pantalla (Ver figura 4)

| Usuam                                                                   |                                                                                                    |
|-------------------------------------------------------------------------|----------------------------------------------------------------------------------------------------|
| Nota informativa; El reg                                                | the de vesarie en reguestabilitad del provector, por le que este prosess ne debe insunte en un costo adicional, es GRATUITO,<br>sponsabilita por velores tobrados por tenanse.                 |
| Tipe Entided                                                            | Persona natural •                                                                                                    |
| Tipo de documento                                                       | RUC                                                                                                    |
| Cédula / RUC / Pasaporte                                                | Visitary Examinat Ningún archivo seleccionado.                                                                                                    |
|                                                                         | Per lavor subir dosuments legible excensedo de oldula y papelela de votación / RUC / Paseporte.                                                                                                |
| Nombres y Apeilidos:                                                    |                                                                                                    |
| Tratamiento y Título<br>Académico                                       | Selectione +                                                                                                    |
| Nacionalidad *                                                          | Seleccione +                                                                                                    |
| Género                                                                  | Mesculine •                                                                                                    |
| Información de Contacto *                                               | E-mail -                                                                                                    |
|                                                                         | Note: Debe expecticanse al menos un mumero de laveloro, una dirección de comos electrónico y una dirección del proponente.                                                                     |
| highese consciences is director para recibe to contravella y rotificati | to come electricisco. Notes los comers del estama se envante a la dirección de comes registrado. La dirección de comes no espólitica, adamente aerá cuada<br>contración el acomo del proyecto. |
| (Decación                                                               |                                                                                                    |
| Provincia *                                                             | Seleccione                                                                                                    |
| Cantón *                                                                | Selectione                                                                                                    |
| Parrogula *                                                             | Selectore +                                                                                                    |

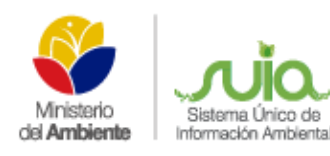

| Accesos                                                    |                                                                                                    |
|------------------------------------------------------------|----------------------------------------------------------------------------------------------------|
| Trámites Solicitados                                       | Categorización Ambiental Nacional     Categorización Ambiental Nacional     Proyecto MDL: Mecanismo de Desarrollo Limpio     Proyecto NAMAS: Medidas de Mitigación Apropiadas en Países en Desarrollo     Proyecto REDD+. Mecanismo para Reducción de Emisiones por Deforestación y Degradación de Bosques     Proyecto Adaptación: Vulnerabilidad y Adaptación al Cambio Climático     Informe Ambiental     Presupuesto Ambiental |
| Justificación Accesos *                                    |                                                                                                    |
| Condiciones de Uso del Sistema Único                       | de Información Ambiental (SUIA)                                                                                                    |
| Condiciones de Uso<br>¿Acepta las Condiciones de<br>Uso? * | Ver<br>Si Acepto                                                                                                    |
| * Requisitos obligatorios a llena<br>Aceptar Cancelar      | r.                                                                                                    |

Figura 4. Registro de usuario como persona natural.

#### Detalle de opciones:

#### Usuario

- Tipo de entidad.- Seleccionar el tipo de entidad, en este caso "Persona natural".
- **Tipo de documento**.- Seleccionar el tipo de documento que el requirente desea ingresar, puede ser Cédula, Ruc, Pasaporte.
- Cédula/Ruc/Pasaporte.- Ingresar el número de cédula, RUC o pasaporte. Además adjuntar el escaneado de este documento en la opción "Seleccionar Archivo".
- Validar.- Al dar clic en validar se presentará automáticamente los Nombres y Apellidos, Tratamiento y género.
- Título académico.-Si el ciudadano(a) no tiene título académico debe ingresar la palabra "PROPONENTE".
- Nacionalidad.- Ingresar la nacionalidad que tiene el ciudadano(a).
- Información de contacto.- Ingresar los tres campos obligatorios que son: E-mail, teléfono ( debe ingresar con el código de provincia) y dirección domiciliaria del ciudadano(a). Al seleccionar cada campo debe presionar la opción "Aceptar".

#### Ubicación

• Ingresar la ubicación (Provincia, Cantón y Parroquia) donde reside el ciudadano(a).

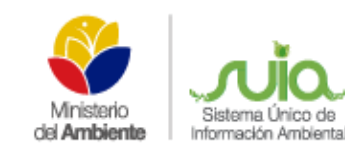

#### Accesos

- Trámites solicitados.- Seleccionar la única opción que se encuentra habilitada que es: Regularización Ambiental (Ficha Ambiental/Licencia Ambiental).
- Justificación de accesos.- Detallar la justificación para la aceptación del usuario en el sistema Único de Información Ambiental.

#### Condiciones de uso del Sistema Único de Información Ambiental

- Condiciones de Uso.- En este campo se encuentran todas las condiciones de uso del Sistema Único de Información Ambiental.
- ¿Acepta las condiciones de uso?- Macar con un visto si se aceptan las condiciones de uso.

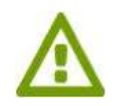

Cuando se ha completado todos los campos solicitados en el formulario de registro, al presionar "Aceptar"; el sistema le confirmará con el siguiente mensaje: "Los datos del usuario fueron creados exitosamente / presione aceptar para confirmar su registro".

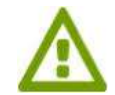

Finalizado el registro del usuario, el sistema enviará de manera inmediata una notificación con el usuario y contraseña para ingreso al Sistema Único de Información Ambiental.

### 1.2. REGISTRO PERSONA JURÍDICA

Al seleccionar en tipo entidad persona jurídica el Sistema Único de Información Ambiental presentará la siguiente pantalla (**Ver figura 5**).

| ipo Entidad                             | Persona jurídica •                                                                                                    |
|-----------------------------------------|----------------------------------------------------------------------------------------------------|
| uc                                      | Exemple - Ningin arthur selectionado                                                                                         |
|                                         |                                                                                                    |
| kombre organización                     |                                                                                                    |
| édula / RUC Representante               | Examinar. Ningún archivo seleccionado.                                                                                       |
| ombres y Apellidos del<br>epresentante: |                                                                                                    |
| targo Representante                     |                                                                                                    |
| tipo de Organización                    | ONG Asociaciones .                                                                                                    |
| Información para contactaria *          | E-mail *                                                                                                    |
|                                         | Nos. Debe expecticares al trence un número de lexitorio, una dirección de correc electrónico y una dirección del proponente. |
| and the p                               |                                                                                                    |
| Provincia *                             | Seleccione                                                                                                    |
| Cantón *                                | Selectione +                                                                                                    |
| Perroquia *                             | Seleccione *                                                                                                    |
|                                         | Categorización Ambiental Nacional                                                                                            |
|                                         | Proyecto MDL: Mecanismo de Desarrollo Limpio                                                                                 |
|                                         | Proyecto NAMAS: Medidas de Mitigación Apropiadas en Países en Desarrollo                                                     |
|                                         | Proyecto REDD+: Mecanismo para Reducción de Emisiones por Deforestación y Degradación de Bosques                             |
|                                         | Proyecto Adaptación: Vulnerabilidad y Adaptación al Cambio Olimático                                                         |
|                                         | Informe Ambiental                                                                                                    |
|                                         | Presupuesto Ambientai                                                                                                    |
| Justificación Accesos *                 |                                                                                                    |
|                                         |                                                                                                    |

Figura 5. Registro de usuario como persona jurídica.

Detalle de opciones:

#### Usuario

• Tipo de entidad.- Seleccionar el tipo de entidad, en este caso "Persona jurídica".

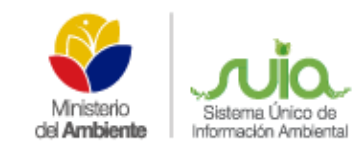

- **RUC**.- Ingresar el número de Ruc de la organización. Además adjuntar el escaneado del Ruc en la opción "Seleccionar Archivo"
- Validar.- Al dar clic en validar se presentará automáticamente el nombre de la organización, cédula y los datos del representante legal, adicional en el botón examinar deberá adjuntar la cédula del representante legal.
- Cargo del representante.- Ingresar el cargo que el representante legal tiene en la organización.
- **Tipo de organización.** Seleccionar el tipo de empresa, ejemplo: pública, privada, etc.
- Información de contacto.- Ingresar los tres campos obligatorios que son: E-mail, teléfono (si es convencional debe ingresar con el código de provincia o ingresar el celular) y dirección domiciliaria del ciudadano(a). Al seleccionar cada campo debe presionar la opción "Aceptar".

#### Ubicación

• Ingresar la ubicación (Provincia, Cantón y Parroquia) donde reside el ciudadano(a).

#### Accesos

- Trámites solicitados.- Seleccionar la única opción que se encuentra habilitada que es: Regularización Ambiental (Ficha Ambiental/Licencia Ambiental).
- Justificación de accesos.- Detallar la justificación para la aceptación del usuario en el sistema Único de Información Ambiental.

#### Condiciones de uso del Sistema Único de Información Ambiental

- Condiciones de Uso.- En este campo se encuentran todas las condiciones de uso del Sistema Único de Información Ambiental.
- ¿Acepta las condiciones de uso?.- Macar con un visto si se aceptan las condiciones de uso.

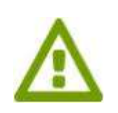

Cuando se ha completado todos los campos solicitados en el formulario de registro, al presionar "Aceptar"; el sistema le confirmará con el siguiente mensaje: "Los datos del usuario fueron creados exitosamente / presione aceptar para confirmar su registro".

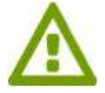

Finalizado el registro del usuario, el sistema enviará de manera inmediata una notificación con el usuario y contraseña para ingreso al Sistema Único de Información Ambiental.

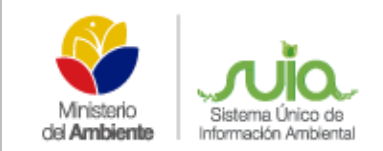

#### 2. LICENCIAMIENTO AMBIENTAL POR CATEGORIZACIÓN

#### 2.1. CATEGORÍA I

Dentro de esta categoría se encuentran catalogados los proyectos, obras o actividades cuyos impactos y riesgos ambientales, que son considerados como no significativos.

Todos los proyectos, obras o actividades que se encuentren catalogados dentro de esta categoría podrán regularizarse ambientalmente, a través de la obtención de un certificado de registro ambiental otorgado por la autoridad ambiental competente mediante el Sistema Único de Información Ambiental.

#### 2.1.1. NUEVO PROYECTO

Una vez ingresado en el Sistema Único de Información Ambiental el proponente debe dirigirse a la opción CALIDAD AMBIENTAL  $\rightarrow$  REGULARIZACIÓN AMBIENTAL  $\rightarrow$  NUEVO PROYECTO como se presenta en la siguiente pantalla. (Ver figura 6).

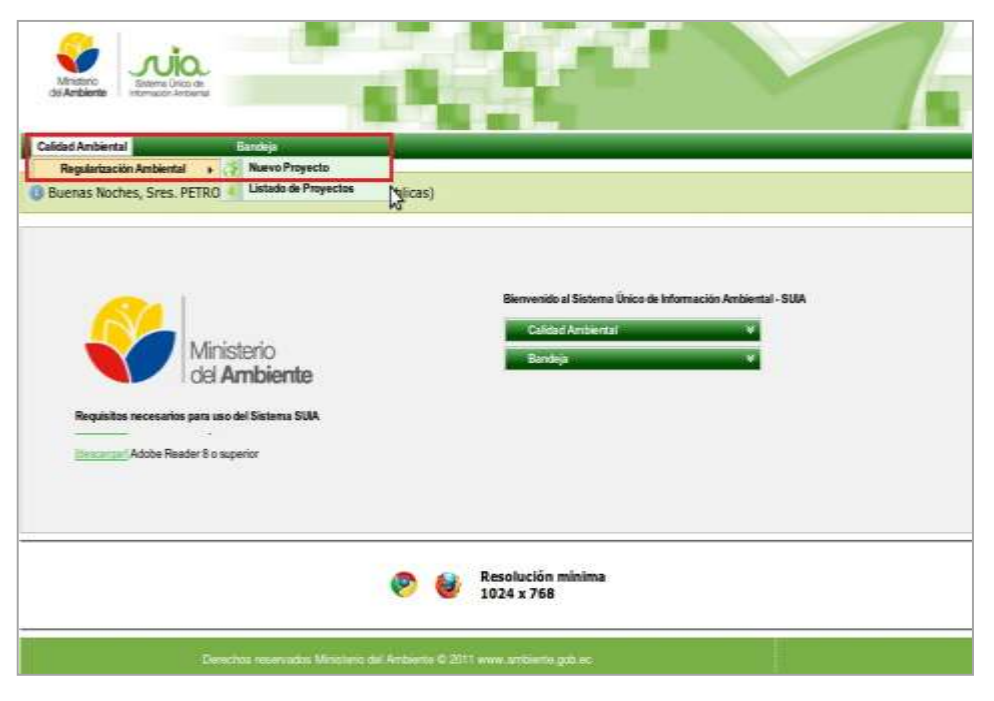

Figura 6. Opción para el registro del proyecto

A continuación se presenta el formulario para el registro del proyecto el mismo que tiene los siguientes ítems:

Sistema Único de

Información Ambiental

- Nombre del Proyecto, obra o actividad.- Ingresa el nombre que se dará al proyecto, obra o
  actividad, este debe ser explícito.
- **Resumen del Proyecto.-** Ingresa el detalle de la actividad económica del proyecto.
- Criterio de Búsqueda.- Permite al proponente realizar una búsqueda del catálogo de categorización, sea éste por código de la actividad o por una palabra específica, por ejemplo: CULTIVO, el sistema presentará todas las actividades que se relacionen a cultivo y deberá escoger la que más se asocie a su actividad económica. Una vez realizada la búsqueda debe dar clic en la opción "Seleccionar" y si ésta no es la correcta debe dar clic en la opción "Limpiar", para luego volver a realizar la búsqueda.
- Ubicación Geográfica del proyecto.- Ingresa la ubicación del sitio donde se realizará o se realiza el proyecto.
- Dirección Referencial.- Ingresar una dirección referencial que exista cerca del proyecto, obra o actividad.
- **Documentación Adicional.** Información adicional que requiere la Normativa o26, la misma debe ser escaneada en formato pdf. para proceder adjuntarse en el proyecto (Ver figura 7).

| Calidad Ambiental                                                                                      | Bandeja                                                                          | Secretaria                                                                                                    | _                                                         |
|----------------------------------------------------------------------------------------------------|----------------------------------------------------------------------------------|----------------------------------------------------------------------------------------------------|-----------------------------------------------------------|
| Importante: Estimado(a) usuario(a<br>Resumen de la Actividad de este formul<br>Regularización Ambental | (), si ustod utiliza mercurto metálico (<br>ani: Además, debe mencionar el uso ( | subpartida arancelaria 2805.40.00.00) en su actividad, es necesario que doclare el us<br>de dicha sustancia en los documentos que sean cargados en este portal para conteu | so de esta sustancia en la opción<br>ar con el proceso de |
| Regularización Ambiental                                                                               |                                                                                  |                                                                                                    |                                                           |
| Nombre del Proyecto, obra o<br>actividad *                                                             | HACIENDA CARMITA                                                                 |                                                                                                    | 0                                                         |
| Resumen del Proyecto                                                                                   | HACIENDA CARMITA                                                                 |                                                                                                    |                                                           |
| Criterio de Búsqueda                                                                                   | 11.1.3.3                                                                         | 0 Filtrar Lin                                                                                                    | nplar                                                     |
|                                                                                                    | Código -                                                                         | Catalogo filtrado                                                                                                    | Acción                                                    |
|                                                                                                    | 11.1.1.3.3 Cultivo de semilias ole                                               | aginosas (ajorijoli, girasol, etc.) escepto palma y pitión menor o igual a 15 hectáreas                                                                                    | Seecconar                                                 |
| Usted selecionó: *                                                                                     | ACTIVIDAD: Outivo de se<br>Igual a 15 hectáreas                                  | emillas cleaginosas (ajonjoli, girasol, etc.) excepto paima y piñón men                                                                                                    | IOF D                                                     |

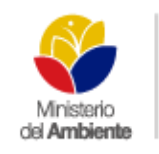

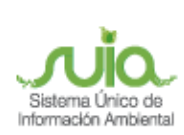

| analogo - O                                                                                                    | Minute and a second second                                                                                                    |   |
|----------------------------------------------------------------------------------------------------|----------------------------------------------------------------------------------------------------|---|
|                                                                                                    | Lintado de Cataloga ·                                                                                                    |   |
|                                                                                                    | 1 Construction                                                                                                    |   |
|                                                                                                    | 🛞 🛄 421 Gomerica Algoritazia                                                                                                    |   |
|                                                                                                    | H 📴 111 Servicius estanativos                                                                                                    |   |
|                                                                                                    | E C All Monta e Hitocartures                                                                                                    |   |
|                                                                                                    |                                                                                                    |   |
|                                                                                                    | The second second |   |
|                                                                                                    | F (a) 441 Common al con minor                                                                                                    |   |
|                                                                                                    | H Co 11.1 minutesity                                                                                                    |   |
|                                                                                                    | 🕀 🤪 201 Estericación de malnumentos a parte de metalles primarios                                                                                                    |   |
|                                                                                                    | H Ca 401 Tembra minoriphag                                                                                                    |   |
|                                                                                                    | HE Can All ( Transporte x advancements)                                                                                                    |   |
|                                                                                                    | 11 Car 40.1 Security Postal                                                                                                    |   |
|                                                                                                    | H D 111 Autobara, viviculary y panta                                                                                                    |   |
|                                                                                                    | The second second |   |
|                                                                                                    | (1) (1) All offension of all and a second as a second as the                                                                                                    |   |
|                                                                                                    | H (27 72) Assentante statistica de altrastación                                                                                                    |   |
|                                                                                                    | 1 Con al I Other services                                                                                                    |   |
|                                                                                                    | 🕂 🕼 FAL Gentein de desectrie, y sustances, summas, avisational                                                                                                    |   |
|                                                                                                    | 🕀 🤖 101. Atriaciamenter de pléables, constituir y paper no contectuado                                                                                                    |   |
|                                                                                                    |                                                                                                    |   |
|                                                                                                    | H 🕼 541 Benklis, servicios proteskriviles, cientificas y Montais                                                                                                    |   |
|                                                                                                    | H 📴 Si i Senicia, senicos ontestales, centificas a termos                                                                                                    |   |
| icación Geográfica del Proyecto                                                                                                    | 1 Gran Call Denistras, services and establishing strend from a Minimum                                                                                                    |   |
| icación Geográfica del Proyecto                                                                                                    | H Granitan, senicos ontestales, centificas a termos                                                                                                    |   |
| acación Geográfica del Proyecto<br>Ubicación •                                                                                                    |                                                                                                    |   |
| ncación Geografica del Proyecto<br>Ubicación *                                                                                                    | E Co Sil Denicia, services ontestation, contribute a Ministry                                                                                                    |   |
| cución Grográfica del Proyecto<br>Ibicación *                                                                                                    | Entre Princip Cattón Persona                                                                                                    |   |
| cución Grográfica del Proyecto<br>Jbicación *                                                                                                    | Provincia Centón Persoquía<br>Provincia Centón Persoquía<br>PICHINCHA QUITO AMAGUAÑA Quiter                                                                                                    |   |
| vesción Grografica del Proyecto<br>Ubicación *<br>Dirección Referencial *                                                                            | Provincia Centón Peroguía<br>Provincia Centón Peroguía<br>PICHINCHA QUITO AMAGUAÑA Quitor                                                                                                    |   |
| cución Grografica del Proyecto<br>Ibicación *<br>Dirección Referencial *                                                                             | Provincia Centón Peroguía<br>Provincia Centón Peroguía<br>PICHINCHA QUITO AMAGUAÑA Quitor<br>AMAGUAÑA                                                                                                    |   |
| cación Grografica del Proyecto<br>Ibicación *<br>Dirección Referencial *                                                                             | Provincia Centón Percepula<br>Provincia Centón Percepula<br>PICHINCHA QUITO AMAGUAÑA Quitar<br>AMAGUAÑA                                                                                                    | 0 |
| cucción Grográfica del Proyecto<br>Ibicación *<br>Dirección Referencial *                                                                            | Provincia Centón Perospuia<br>Provincia Centón Perospuia<br>PICHINCHA QUITO AMAGUAÑA Quer<br>AMAGUAÑA                                                                                                    | Ø |
| Conton Choquitor del Proyecto<br>Jbicación *<br>Dirección Referencial *<br>comentación Adricional                                                    | Provincia Centón Persenia<br>Pichinchá Quirto AMAGUAÑA Datar<br>AMAGUAÑA                                                                                                    | 0 |
| Concord Chognatica del Proyecto<br>Jbicación *<br>Dirección Referencial *<br>comentación Academia<br>Filpo de Documento                              | Provincia Centón Persente Las Analas                                                                                                    | 0 |
| Sector Crogatica del Proyecto<br>Jbicación *<br>Dirección Referencial *<br>comentación Adicional<br>Flipo de Documento<br>Seleccionar Documento      | AMAGUAÑA  Examinar: Ningún archivo seleccionado.                                                                                                    | 0 |
| Dirección Referencial *<br>Ourección Referencial *<br>Cumentación Adicional<br>Tipo de Documento<br>Seleccionar Documento<br>Documentación Adicional | Provincia Centón Percepuia Provincia Centón Percepuia Provincia Centón Percepuia Protente Outro AMAGUARIA Cede  AMAGUARIA  Examinar: Ningún archivo seleccionado. Adduntar Descripción Documento Yaualiar Remover                                                                                                    | 0 |

Figura 7. Registro de información del proyecto.

#### Detalle de opciones:

- Editar.- Permite editar la información del proyecto si la información es errónea.
- Aceptar.- Al presionar "Aceptar" el sistema inmediatamente asignará un técnico analista para que revise la información del proyecto, tal como se muestra en la siguiente pantalla (Ver figura 8).

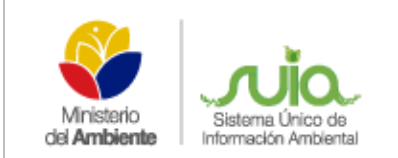

#### 2.1.2. CONFIRMACIÓN DE CREACIÓN DEL PROYECTO

Una vez que se presionó la opción "Aceptar" el sistema presentará la siguiente pantalla (Ver figura 8).

| SELMONECCUMULATE                                                                                                    | Bandeja                                                                        |                                       | ecrotaria                                           |                                   |             |
|----------------------------------------------------------------------------------------------------|--------------------------------------------------------------------------------|---------------------------------------|-----------------------------------------------------|-----------------------------------|-------------|
| Los datos fueron creados exib                                                                                           | osamente                                                                       |                                       |                                                     |                                   |             |
| ministración Ambiental                                                                                                  | _                                                                              | _                                     | _                                                   |                                   |             |
| iombre del Proyecto, obra o<br>ctividad                                                                                 | HACIENDA CARMITA                                                               |                                       |                                                     |                                   |             |
| tesumen del Proyecto                                                                                                    | HACIENDA CARMITA                                                               |                                       |                                                     |                                   |             |
|                                                                                                    |                                                                                |                                       |                                                     |                                   |             |
| ategoria seleccionada                                                                                                   | 1                                                                              |                                       |                                                     |                                   |             |
| ategoria seleccionada<br>atálogo seleccionado                                                                           | I<br>CULTIVO DE SEMILLAS                                                       | OLEAGINOSAS (AJO                      | NJOLÍ, GIRABOL, ETC.) EXCE                          | EPTO PALMA Y PIÑÓN MENOR O KOUAL  | A 15 HECTÁR |
| atogoria seleccionada<br>atálogo seleccionado<br>ector                                                                  | I<br>CULTIVO DE SEMILLAS<br>LICENCIAMENTO                                      | OLEAGINOSAS (AJO                      | NJOLÍ, GIRASOL, ETC.) EXCE                          | epto ralma y piñón menor o igual  | A 15 HECTÁR |
| atagoría seleccionada<br>atálogo seleccionado<br>iector<br>Ibicación Geográfica del                                     | I<br>CULTIVO DE SEMILLAS<br>LICENCIMMENTO<br>Provincia                         | OLEAGINOSAS (AJO<br>Cantón            | NJOLI, GIRABOL, ETC.) EXCE<br>Parroquia             | epto Palwa y piñón menor o Igual. | A 15 HECTÁR |
| atagoría seleccionada<br>atálogo seleccionado<br>lector<br>Ibicación Geográfica del<br>royecto                          | I<br>CULTIVO DE SEMILLAS<br>UCENCIAMENTO<br>Provincia<br>PICHINCHA             | OLEAGINOSAS (AJO)<br>Cavitón<br>QUITO | NJOLI, GIRABOL, ETC.) EXCE<br>Parroquia<br>AMAGUAÑA | EPTO PALWA Y PIÑON MENOR O IQUAL  | A 15 HECTÁR |
| atagoría seleccionada<br>latálogo seleccionado<br>lector<br>Ibicación Geográfica del<br>royecto<br>Nrección Referencial | I<br>CULTIVO DE SEMILLAS<br>UCENCIMMENTO<br>PICHINCHA<br>PICHINCHA<br>AMAGUAÑA | OLEADINOSAS (AUO)<br>Cavitón<br>QUITO | NJOLI, GIRABOL, ETC.) EXCE<br>Parroquia<br>AMADUAÑA | EPTO PALMA Y PIÑÓN MENOR O IGUAL  | A 15 HECTÁR |

Figura 8. Confirmación de creación del proyecto.

Luego de "Aceptar" el ingreso de la información, se presenta un detalle del registro ingresado, si es correcta presionar en el link en rojo para descargar el certificado de registro ambiental, caso contrario Editar para realizar las correcciones respectivas.

Cuando el proceso de categoría I se encuentre finalizado en la opción Resumen de procesos se visualizará Categoría I **Completado (Ver figura 9).** 

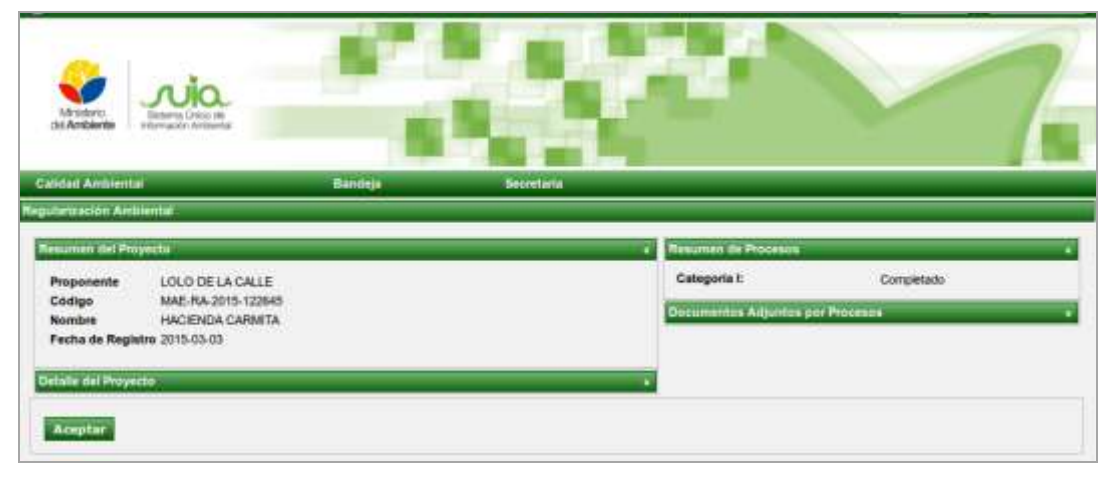

Figura 9. Inicio de la etapa de Categoría I.

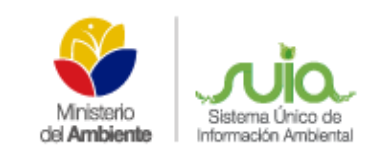

# El certificado de categoría I se generará con la información ingresada al momento del registro del proyecto **(Ver figura 10).**

| Ministerio<br>del Ambiente                                                                                                    | CERTIFICADO DE REGISTRO AMBIENTAL                                                                                                    |
|----------------------------------------------------------------------------------------------------|----------------------------------------------------------------------------------------------------|
|                                                                                                    | DIRECCION PROVINCIAL DE PICHINCHA                                                                                                    |
| La DIRECCION PROVINCIAL DE PIO<br>República del Ecuador, la normativa a                                                                                                    | CHINCHA, en cumplimiento a las disposiciones contenidas en la Constitución de la<br>ambiental aplicable y los requerimientos previstos para esta categoría.                                                                                      |
| CERTIFICA QUE EL PROYECTO, OB                                                                                                    | RA O ACTIVIDAD:                                                                                                    |
|                                                                                                    | HACIENDA CARMITA                                                                                                    |
| Se encuentra registrada con el No. M<br>actividad la guía de buenas prácticas a<br>ser descargada de la página del SUIA                                                      | AE-SUIA-RA-DPAPCH-2015-07594, debiendo aplicar durante todas las fases de su<br>ambientales emitidas por el Ministerio del Ambiente del Ecuador, la misma que debe<br>de forma obligatoria.                                                      |
| DE                                                                                                    | TALLE DEL PROYECTO, OBRA O ACTIVIDAD:                                                                                                    |
| DATOS TÉCNICOS:                                                                                                    |                                                                                                    |
| Categoría: CATEGORÍA I.<br>Código (en base a CCAN): 11.1.1.3.3<br>Nombre de la actividad (en base a CC<br>menor o igual a 15 hectáreas<br>Ubicación Geográfica: AMAGUAÑA / F | CAN): Cultivo de semillas oleaginosas (ajonjolí, girasol, etc.) excepto palma y piñón<br>PICHINCHA / QUITO / AMAGUAÑA                                                                                                    |
| DATOS ADMINISTRATIVOS:                                                                                                    |                                                                                                    |
| Nombre del representante legal: Sr. Jl<br>Dirección: Quito.<br>Telétono: 022598774.<br>E-mail: julio_sanchez@hotmail.com<br>Código del Proyecto:MAE-RA-2015-12               | JLIO SÁNCHEZ.<br>22645                                                                                                    |
| El presente certificado de registro am<br>obligatoria la aplicación de las buena                                                                                             | ibiental tiene validez por 2 años desde la fecha de su emisión, siendo de manera<br>as prácticas ambientales.                                                                                                    |
| Atentamente,                                                                                                    |                                                                                                    |
| 6002                                                                                                    |                                                                                                    |
| MGS.PAOLA CARRERA<br>SUBSECRETARIA DE CALIDAD AMBIEN<br>MINISTERIO DEL AMBIENTE                                                                                              | TAL                                                                                                    |
| Yo, JULIO SÁNCHEZ con cédula de id<br>certificado es de mi absoluta responsabilid<br>documento, asumo tácitamente la respons                                                 | entidad 2828282828 declaro bajo juramento que la información constante en el presente<br>lad. En caso de forzar, falsificar, modificar, alterar o introducir cualquier corrección al presente<br>abilidades y sanciones determinados por la ley. |
|                                                                                                    | Atentamente,<br>JULIO SÁNCHEZ                                                                                                    |
| Dado en QUITO, el 03 de marzo del 20                                                                                                    | 015                                                                                                    |
|                                                                                                    | Galle Mathal 11 58 y Andisucia<br>Outo-Ecuador                                                                                                    |
|                                                                                                    | Terti, a (963 2) 3 49 70.00<br>www.ambrente.gob.ec                                                                                                    |
|                                                                                                    |                                                                                                    |

Figura 10. Certificado Registro de Ambiental.

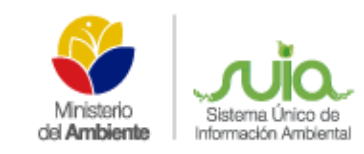

## 2.2. CATEGORÍA II

Dentro de esta categoría se encuentran catalogados los proyectos, obras o actividades cuyos impactos ambientales y/o riesgo ambiental, son considerados de bajo impacto.

Todos los proyectos, obras o actividades catalogados dentro de esta categoría, deberán regularizarse ambientalmente a través de la obtención de una licencia ambiental, que será otorgada por la autoridad ambiental competente, mediante el Sistema Único de Información Ambiental.

Para la obtención de la licencia ambiental, el promotor de estos proyectos, obras o actividades, deberá regularizarse mediante el Sistema Único de Información Ambiental, conforme al manual de procedimientos previsto para esta categoría, y acorde a los lineamientos que establezca la autoridad ambiental competente. Esta categoría permite obtener el Licenciamiento Ambiental categoría II, con un impacto de riesgo bajo.

#### 2.2.1. REGISTRO DEL PROYECTO

Una vez ingresado en el Sistema Único de Información Ambiental el proponente debe dirigirse a la opción CALIDAD AMBIENTAL  $\rightarrow$  REGULARIZACIÓN AMBIENTAL  $\rightarrow$  NUEVO PROYECTO como se presenta en la siguiente pantalla. (Ver figura 11).

| Ministrio<br>del Ambiente                                                                                             |                    |                                                                                                 |
|----------------------------------------------------------------------------------------------------|--------------------|-------------------------------------------------------------------------------------------------|
| Calidad Ambiental Bandeja                                                                                             |                    |                                                                                                 |
| Regularización Ambiental 🕨 💸 Nuevo Proyecto                                                                           |                    |                                                                                                 |
| Buenas Noches, Sres. PETRO     Istado de Proyectos                                                                    | Slicas)            |                                                                                                 |
| Ministerio<br>del Ambiente<br>Requisitos necesarios para uso del Sistema SUA<br>Idescargari Adobe Reader 8 o superior |                    | Bienvenido al Sistema Único de Información Ambiental - SUIA<br>Calidad Ambiental ¥<br>Bandeja ¥ |
|                                                                                                    | 🦻 🔮                | Resolución mínima<br>1024 x 768                                                                 |
| Derechos reservados Ministerio (                                                                                      | del Ambiente © 201 | 1 www.ambiente.gob.ec                                                                           |

Figura 11. Opción para el registro del proyecto

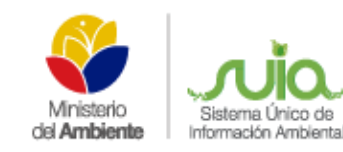

A continuación se presenta el formulario para el registro del proyecto el mismo que tiene los siguientes ítems:

- Nombre del Proyecto, obra o actividad.- Ingresa el nombre que se dará al proyecto, obra o actividad, este debe ser explícito.
- **Resumen del Proyecto.** Ingresa el detalle de la actividad económica del proyecto.
- Criterio de Búsqueda.- Permite al proponente realizar una búsqueda del catálogo de categorización, sea éste por código de la actividad o por una palabra específica, por ejemplo: CULTIVO, el sistema presentará todas las actividades que se relacionen a cultivo y deberá escoger la que más se asocie a su actividad económica. Una vez realizada la búsqueda debe dar clic en la opción "Seleccionar" y si ésta no es la correcta debe dar clic en la opción "Limpiar", para luego volver a realizar la búsqueda.
- Ubicación Geográfica del proyecto.- Ingresa la ubicación del sitio donde se realizará o se realiza el proyecto.
- Dirección Referencial.- Ingresar una dirección referencial que exista cerca del proyecto, obra o actividad.
- Lista de Pares coordenadas.- Se deberá adjuntar las coordenadas en un documento Excel con extensión .xls, como se explica en el tutorial de descarga.
- Actualización del Certificado de Intersección con fines de Licenciamiento.- Seleccionar "SI", si usted dispone de una licencia ambiental emitida por el MAE, caso contrario deberá seleccionar "NO" para seguir todo el proceso de Regularización Ambiental en el SUIA.
- **Documentación Adicional.** Información adicional que requiere la Normativa o26, la misma debe ser escaneada en formato pdf, para proceder adjuntarse en el proyecto.

Completo el registro de información de creación del proyecto, dar clic en la opción "Aceptar"; como se visualiza en la siguiente pantalla. (Ver figura 12)

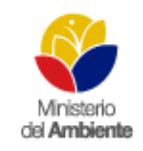

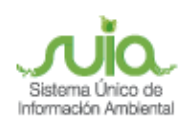

## MANUAL DEL CIUDADANO(A) CUATRO CATEGORÍAS

| portante: Estimadola) usuario(a<br>sumen de la Actividad de este formul<br>guarización Ambiental                                                                                                    | a), si usted utiliza<br>anio. Además, de                                                                                                    | i mencunto metálilos (pubpartida arancelaria 2805.40.00.00) en su actividad, es necesario qu<br>ebe mencionar el uso de dicha sustancia en los documentos que sean cargados en este port                                                                                                    | ue declare el uso de esta sustan:<br>lal para continuar con el proceso |  |  |
|----------------------------------------------------------------------------------------------------|----------------------------------------------------------------------------------------------------|----------------------------------------------------------------------------------------------------|------------------------------------------------------------------------|--|--|
| utartzación Amblental                                                                                                    |                                                                                                    |                                                                                                    |                                                                        |  |  |
| ombre del Proyecto, obra o<br>tividad *                                                                                                    | DESEÑO DE                                                                                                    | AGUA DE ALCANTARILLADO                                                                                                    | 0                                                                      |  |  |
| esumen del Proyecto *                                                                                                    | DISEÑO DE                                                                                                    | DISEÑO DE AGUA DE ALCANTARILLADO                                                                                                    |                                                                        |  |  |
| riterio de Búsqueda                                                                                                    | 23.4.2.2.5                                                                                                    | 0                                                                                                    | Filtrar Limplar                                                        |  |  |
|                                                                                                    | Código +<br>734225                                                                                                    | Catalogo filtrade<br>Operación, rehabilitación y mejoramiento de sistemas de attantarilisto contonado                                                                                                    | Azcida                                                                 |  |  |
| sted selecionă: *                                                                                                    | ACTIVEDAD                                                                                                    | Deración, rehabilitación y mejoramiento de sistemas de alcantarillado                                                                                                    | o combinado                                                            |  |  |
|                                                                                                    |                                                                                                    |                                                                                                    |                                                                        |  |  |
| stálogo = 🛈                                                                                                    | Detaining Co                                                                                                    |                                                                                                    |                                                                        |  |  |
|                                                                                                    | Clatanto ele C                                                                                                    | Service +                                                                                                    |                                                                        |  |  |
|                                                                                                    | 1940 201<br>1940 201                                                                                                    | P Abrican                                                                                                    |                                                                        |  |  |
|                                                                                                    |                                                                                                    | Conservation of a set of the set of the set |                                                                        |  |  |
|                                                                                                    | 14 - 211                                                                                                    | Mineria e tellocations                                                                                                    |                                                                        |  |  |
|                                                                                                    | IR GD SL                                                                                                    | Endad si an nemovali horvat                                                                                                    |                                                                        |  |  |
|                                                                                                    | (H) (S) (M)<br>(H) (S) (M)                                                                                                    | Material and an admittable datematica<br>Connected ad anti-minima                                                                                                    |                                                                        |  |  |
|                                                                                                    | 10 21                                                                                                    | A PROTECTION AND                                                                                                    |                                                                        |  |  |
|                                                                                                    | H C al                                                                                                    | Transm. Charlenger                                                                                                    |                                                                        |  |  |
|                                                                                                    | H Co H                                                                                                    | . To provide Chill, a previous constant the<br>Children of Principal                                                                                                    |                                                                        |  |  |
|                                                                                                    | HOLL                                                                                                    | Adduation, adduated and a                                                                                                    |                                                                        |  |  |
|                                                                                                    | HOM                                                                                                    | Adulto ne y antipolitication da Persona Illinois                                                                                                    |                                                                        |  |  |
|                                                                                                    | 14 4 4 4                                                                                                    | And an and a second distribution                                                                                                    |                                                                        |  |  |
|                                                                                                    | 用金 111                                                                                                    | Of the anti-thing of the second second                                                                                                    |                                                                        |  |  |
|                                                                                                    | H Co M                                                                                                    | Africa analysis in plantane, second a parallel statements.                                                                                                    |                                                                        |  |  |
|                                                                                                    | No. or other                                                                                                    |                                                                                                    |                                                                        |  |  |
| auton Geografice del Proyecto                                                                                                    |                                                                                                    |                                                                                                    |                                                                        |  |  |
| alcación.*                                                                                                    | -                                                                                                    | 0                                                                                                    |                                                                        |  |  |
|                                                                                                    |                                                                                                    |                                                                                                    |                                                                        |  |  |
|                                                                                                    | Provincia                                                                                                    | Cantón Parroquia                                                                                                    |                                                                        |  |  |
|                                                                                                    | Provincia<br>PICHINCHA                                                                                                    | Cantón Parroquia<br>OUITO CHUBULO Quiar                                                                                                    |                                                                        |  |  |
| rección Referencial *                                                                                                    | Provincia<br>PICHINCHA<br>PANAMERIC                                                                                                    | Cantón Parroquia<br>OUITO CHUBULO Quán<br>ANA SUR                                                                                                    |                                                                        |  |  |
| rección Referencial *                                                                                                    | Provincia<br>PICHINCHA<br>PANAMERIC                                                                                                    | Canton Parroquia<br>OUITO CHUBULO <u>Outer</u><br>CANA SUR                                                                                                    | o                                                                      |  |  |
| rección Referencial *<br>stema de Referencia                                                                                                    | Provincia<br>Pro-HNACHA<br>PANAMERIC<br>El sistema a                                                                                                    | Canton Parroquia<br>OUITO CHUBULO CANA<br>CANA SUR<br>In referencia se encuentra en formato WGSR4 y zena SUR 17                                                                                                    | 0                                                                      |  |  |
| rección Referencial *<br>stema de Referencia                                                                                                    | Provincia<br>Picheliuchia<br>PANAMERIC<br>El alchema d<br>Para transfe                                                                                                    | Cantón Parroquia<br>QUITO CHUBULO Quan<br>CANA SUR<br>le referenciá se encluentra en formato WGSIM y zona SUM 17<br>imar su información al Sistema de Referencia WGSIM y zona SUM 17 de circ SU                                                                                                    | <b>0</b>                                                               |  |  |
| rección Referencial *<br>stema de Referencia<br>sta de pares coordenados *                                                                                                    | Provincia<br>PSCHORCHA<br>PANAMERIC<br>III alcontrato<br>Parto transfe                                                                                                    | Canton Parroquia<br>OUTO CHUBULO Coda<br>CANA SUR<br>In referencia se encuentra en Romato WGSIM y zone SUM 17<br>emar su información al Sistema de Referencia WGSB4 zona SUR 17 de cir. 62<br>millio de Kal                                                                                                    | 0                                                                      |  |  |
| irección Referencial *<br>stema de Referencia<br>sta de pares coordenados *                                                                                                    | Provincia<br>Pro-Hancela<br>PANAMERIC<br>Distance a<br>Para transfe<br>Factoria                                                                                                    | Cantón Parroquia<br>OUTO CHUBULO Quala<br>CANA SUR<br>la referencia se encuentra en formato WGSR4 y zone SUR 17<br>emar su información al Sistema de Referencia WGSR4 zona SUR 17 de car 62<br>marte La Sur<br>Acción                                                                                                    |                                                                        |  |  |
| rección Referencial *<br>stema de Referencia<br>sta de pares coordenados *                                                                                                    | Provincia<br>Pickincha<br>PANAMERIC<br>Para transfit<br>Para transfit<br>Para transfit<br>Para transfit<br>Para transfit<br>Para transfit<br>Para transfit<br>Para transfit                                                                                                    | Cantón Parroquia<br>OUTO CHUBULO Quiar<br>CANA SUR<br>In referenciá un encluentra en Romato WGSR4 y zono SUR 17<br>emar su información al Sistema de Referencia WGSR4 zona SUR 17 de car 62<br>tratile de Asia<br>Acctón<br>Quiar                                                                                                    | 0                                                                      |  |  |
| rección Referencial *<br>stema de Referencia<br>sta de pares coordenados *<br>stualización del Certificado                                                                                                    | Provincia<br>Pickincha<br>PANAMERIC<br>Para transfit<br>Para transfit                                                                                                    | Cantón Parroquia<br>OUTO CHUBULO Quiar<br>CANA SUR<br>In referenciá se encluentra en Romato WGSIIÁ y zona SUR 17<br>emar su información al Sistema de Aefonencia WGS84 zona SUR 17 de cal da<br>Institución de Asia                                                                                                    |                                                                        |  |  |
| rección Referencial *<br>stema de Referencia<br>sta de pares coordenados *<br>tualización del Certificado<br>intersección con fines de<br>cenciamiento *                                                                      | Provincia<br>PICHINCHA<br>PANAMERIC<br>III aktiones d<br>Astro transit<br>Archive<br>excitus sis<br>No -1                                                                                                    | Cantón Parroquia<br>OUTO CHUBULO Qualar<br>CANA SUR<br>la referencia se encluentra en formato WGSB4 y zone SUN 17<br>emar su información al Sistema de Referencia WGSB4 zona SUR 17 de car do<br>resulte la Sur<br>Acción<br>Quala                                                                                                    | 24                                                                     |  |  |
| irección Referencial *<br>stema de Referencia<br>sta de pares coordenados *<br>tualización del Certificado<br>i Intersección con fines de<br>cenciamiento *                                                                   | Provincie<br>ProHitocha<br>PANAMERIC<br>Di satterna a<br>Pana transfe<br>Anchina<br>escritura site<br>No                                                                                                    | Cantón Parroquia<br>OUTO CHUBULO Quia<br>CANA SUR<br>In referencia se encluentra en formato WGSB4 y zone SUR 17<br>enter su información al Sistema de Referencia WGSB4 zona SUR 17 de circ 65<br>mar los información al Sistema de Referencia WGSB4 zona SUR 17 de circ 65<br>Acción                                                                                                    | a                                                                      |  |  |
| irección Referencial *<br>stema de Referencia<br>sta de pares coordenados *<br>clusificación del Certificado<br>y Intersección con fines de<br>cenciamiento *<br>mentacion Schristad<br>po de Documento                       | Provincie<br>PROHINCHA<br>PANAMERIX<br>Distance of<br>Pane branch<br>Pane branch<br>Pane branch<br>Pane branch<br>Pane branch<br>Pane branch<br>Pane branch<br>Pane branch                                                                                                    | Cantón Parroquia<br>OUTO CHUBULO Quia<br>CANA SUR<br>In referencial se encluentra en formato WGSB4 y zona SUR 17<br>enter su referención al Sistema de Referencia WGSB4 zona SUR 17 de circ 65<br>mar su referención al Sistema de Referencia WGSB4 zona SUR 17 de circ 65<br>mar los los des                                                                                                    | au<br>0                                                                |  |  |
| irección Referencial *<br>stema de Referencia<br>sta de pares coordenados *<br>ctualización del Certificado<br>a Interesción con fines de<br>cenciamiento *<br>montacion Schrissol<br>po de Documento<br>seccionar Documento  | Provincie<br>ProHitocha<br>PANAMERIX<br>Distante<br>Anthree<br>excitation<br>Internet<br>Internet<br>Internet                                                                                                    | Cantón Parroquia<br>OUTO CHUBULO Quia<br>CANA SUR<br>In referencia se encluentra en formato WGSB4 y zona SUR 17<br>enter su información al Sistema de Referencia WGSB4 zona SUR 17 de circ 62<br>mar no MGSB4 zona SUR 17 de circ 62<br>Acctón<br>Canto                                                                                                    | au<br>0                                                                |  |  |
| irección Referencial *<br>stema de Referencia<br>sta de pares coordenados *<br>ctualización del Certificado<br>a Intersección con fines de<br>cenciamiento *<br>mentacion Schrisson<br>po de Documento<br>seccionar Documento | Provincie<br>ProHitocha<br>PANAMERIC<br>Distante<br>Anthree<br>excitation<br>filocomic<br>filocomic<br>filocom | Cantón Parroquia<br>OUTO CHUBULO Quar<br>CANA SUR<br>In referencia se encluentra en formato WCGBM y zone SUM 17<br>enter su información al Sistema de Referencia WCGBM zona SUM 17 de circ 65<br>información al Sistema de Referencia WCGBM zona SUM 17 de circ 65<br>Acción<br>Como Ningún archivo seleccionado, Activentar                                                                                                    | au<br>0                                                                |  |  |

Figura 12. Formulario de registro del proyecto.

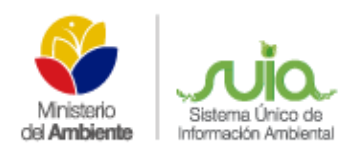

#### • CONFIRMACIÓN DE CREACIÓN DEL PROYECTO

Luego de "Aceptar" el ingreso de la información, se presenta un detalle del registro ingresado, si es correcta presionar en el link en rojo para obtener tanto el certificado de intersección como el mapa de ubicación, si es errónea presionar en editar para corregir los errores presentados (Ver figura 13).

| igularización Ambiental                  |                                                                                                    |                     |                              |               |  |  |
|------------------------------------------|----------------------------------------------------------------------------------------------------|---------------------|------------------------------|---------------|--|--|
| Nombre del Proyecto, obra o<br>actividad | DISENO DE SISTEM                                                                                                    | A DE ALCANTARIL     | LADO PLUVIAL EN EL RECINTO S | SIMON BOLIVAR |  |  |
| Resumen del Proyecto                     | DIBEÑO DE SISTEMA DE ALGANTARILLADO PLUVIAL EN EL RECINTO SIMON BOLIVAR                                                                                                    |                     |                              |               |  |  |
| Categoría seleccionada                   |                                                                                                    |                     |                              |               |  |  |
| catálogo seleccionado                    | CONSTRUCCIÓN Y                                                                                                    | OPERACIÓN DE SI     | STEMAS DE ALCANTARILLADO F   | PLUVIAL       |  |  |
| Sector                                   | LICENCIAMIENTO                                                                                                    |                     |                              |               |  |  |
| ubicación Geográfica del                 | Provincia                                                                                                    | Cantór              | Раггодија                    |               |  |  |
| Proyecto                                 | GUAYAS                                                                                                    | OOLIMES             | SAN JACINTO                  |               |  |  |
| Sistema de Referencia                    | WOS84                                                                                                    |                     |                              |               |  |  |
|                                          | Pares coordenador                                                                                                    |                     |                              |               |  |  |
|                                          | ×                                                                                                    |                     | Ŷ                            |               |  |  |
|                                          | 709815.44                                                                                                    |                     | 9722070.11                   |               |  |  |
|                                          | 709843.77                                                                                                    |                     | 9722063.24                   |               |  |  |
|                                          | 709818.71                                                                                                    | N                   |                              |               |  |  |
| Dirección Beferencial                    | LA FORESTAL Y MADRIGAL                                                                                                    |                     |                              |               |  |  |
| Dirección Referencial                    | La información remitida es de absoluta responsabilidad del proponente.<br>Cabe señalar que dicha información está sujeta a venticiación de campo, la misma que debe ser coordinada con la Autoridad Ambiental com<br>Antes de configurar portieres most ha sujentes línke. |                     |                              |               |  |  |
|                                          | Anime de continuer pe                                                                                                    |                     |                              |               |  |  |
|                                          | Para ver al Mana da                                                                                                    | Certificado de Inte | meccido das dick aqui        | 1             |  |  |

Figura 13. Link para obtener Certificado y Mapa.

Cuando presiona el link ver mapa del certificado de intersección se presentará y descargará el mapa final automáticamente (**Ver figura 14**).

| 😑 🗇 🐵 MAE-RA-2014-11105     | 9.pdf - Mozilla Firefox                                                                                  |                                                  |                                                                                                    |
|-----------------------------|----------------------------------------------------------------------------------------------------|--------------------------------------------------|----------------------------------------------------------------------------------------------------|
| @ mapas.ambiente.gob.ec/tar | eas/suiamapas/certificados/MAE-RA-2                                                                      | 014-111059.pdf                                   | 507                                                                                                    |
| 💷 🖈 Página:                 | T de t Aumento autom                                                                                     | ático 1                                          | >: ⊖ B M                                                                                                    |
|                             | LUACIÓN DE IMPACTOS AMBIEN<br>CERTIFICADO DE INTERSECCIÓ<br>AGENAS Y SOTERRAMIENTO DE DUCTOS PARA CAELEA | ITALES<br>IN<br>20. AVENDA MANUEL CORDOVA GALARZ | CROOUND BE UNICACIÓN                                                                                                    |
| 9785970                     | IENTO, RECUPERACIÓN DE ACERTAN Y ROTERRAMIENTO DE DUCTOR P<br>AVENIDA MARINE CHIMINERADA ANAR            | ARA CARLEADO.                                    | LEVERDA TERMATOCA                                                                                                    |
| 0786370<br>754010           | 754510                                                                                                   | k3*<br>755010                                    | DATUME<br>The second second seco |

Figura 14. Mapa de Certificado de Intersección

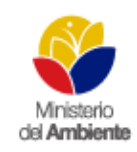

Al descargar en el link el Certificado de Intersección, se presentará el documento ya firmado por el Director de Prevención de la Contaminación Ambiental del Ministerio del Ambiente, el mismo que no puede ser alterado y en caso de que lo fuera se realizarán las investigaciones respectivas y obtendrán las sanciones del caso.

En el Certificado de Intersección le indica:

- Código del certificado dependiendo de la provincia a la que pertenece,
- Fecha con el cantón, provincia, información de intersección con áreas o zonas protegidas,
- Código y nombre del proyecto,
- Actividad y categoría de categorización,
- Información del Ente acreditado si fuese el caso y por último la firma del Director, como se presenta en las siguientes pantallas. (Ver figura 15).

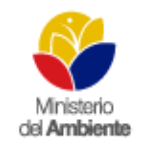

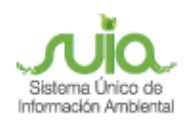

| -                                                                                       | Ministerio<br>di Antificato                                                                                                    |
|-----------------------------------------------------------------------------------------|----------------------------------------------------------------------------------------------------|
|                                                                                         | MAE-SUIA-RA-DPAPCH-2014-03954                                                                                                    |
|                                                                                         | QUITO, 11 de diciembre del 2014                                                                                                    |
| Sr/a.                                                                                   |                                                                                                    |
| MYRA HO                                                                                 | LST                                                                                                    |
| LABORAT                                                                                 | ORIOSH.G. C.A.                                                                                                    |
| En su des                                                                               | pacho                                                                                                    |
| PROTECT                                                                                 | NOO DE INTERSECCIÓN CON EL SISTEMA NACIONAL DE AREAS PROTEGIDAS (SNAP), BOSQUES Y VEGETACIÓN<br>DRA (BVP) Y PATRIMONIO FORESTAL DEL ESTADO (PFE), PARA EL PROYECTO:<br>L LABORATORIOS HS QUITO, UBICADO EN LAVS PROVINCIAVS DE PICHINCHA                                                                                                    |
| 1ANTECE                                                                                 | IDENTES                                                                                                    |
| Con la fina<br>del Estado<br>obra o activ<br>SUCURSA                                    | lidad de obtener el Certificado de Intersección con el Sistema Nacional de Áreas Protegidas (SNAP), Patrimonio Foresta<br>(PFE), Bosques y Vegetación Protectora(BVP), los Señores de LABORATORIOS H.G. C.A. como Proponente del proyecto<br>Idad, solicita a esta Cartera de Estado, emitir el Certificado de Intersección para el Proyecto:<br>L LABORATORIOS HG QUITO ubicado en la/s provincia/s de PICHINCHA.                                      |
| 2-ANALISI                                                                               | S DE LA DOCUMENTACIÓN PRESENTADA                                                                                                    |
| El sefor o                                                                              | proponente, remite la información del Provecto en coordenadas UTM en DATUM: WGS-84 Zona 17 Sur, la mismas que sor                                                                                                    |
| comparada<br>(SNAP), Bo                                                                 | s automàticamente por el Sistema SUIA con los registros oficiales de los límites del Sistema Nacional de Áreas Protegida:<br>Isques y Vegetación Protectora (BVP) y Patrimonio Forestal del Estado (PFE) del Ministerio del Ambiente.                                                                                                    |
| Del anális<br>QUITO, ub<br>y Vegetack                                                   | As automático de la información a través del Sistema SUIA, se obtiene que el Proyecto SUCURSAL LABORATORIOS HO<br>(cado en lais provincia/s de PICHINCHA, NO INTERSECTA con el Sistema Nacional de Áreas Protegidas(SNAP), Bosques<br>(n Protectora(BVP), y Patrimonio Forestal del Estado(PFE).                                                                                                    |
| 3CATEGO                                                                                 | RIZACIÓN AMBIENTAL NACIONAL                                                                                                    |
| De la infon<br>acuerdo al<br>Oficial No.<br>Legislación                                 | madon remitida por, los Señores de LABORATORIOS H.G. C.A. como Proponente del Proyecto, obra o actividad; y de<br>Catálogo de Categorización Ambiental Nacional, emitido mediante Acuendo Ministerial No. 006, publicado en el Registro<br>128 del 29 de marzo del 2014, el cual modifica el Titulo I, del libro VI de Calidad Ambiental del Texto Unificado de<br>1 Secundaria del Ministerio del Ambiente, se determina:                              |
| 21.3.1740                                                                               | icenamento, transporte yro comercializacion, categoria in                                                                                                    |
| 4. CODIGO                                                                               | DE PROYECTO: MAE+RA-2014-113110                                                                                                    |
|                                                                                         |                                                                                                    |
| Atontama                                                                                |                                                                                                    |
| Puentanie                                                                               |                                                                                                    |
| 124                                                                                     | Providing De                                                                                                    |
| A                                                                                       | a come and a second second second second second second second second second second second second second second                                                                                                    |
|                                                                                         |                                                                                                    |
| The second                                                                              | BODDINIE7                                                                                                    |
| ING.RAUL                                                                                | RODRIGUEZ<br>R NACIONAL DE PREVENCIÓN DE LA                                                                                                    |
| ING RAUL<br>DIRECTO<br>CONTAM                                                           | RODRIGUEZ<br>R NACIONAL DE PREVENCIÓN DE LA<br>NACIÓN AMBIENTAL                                                                                                    |
| ING RAUL<br>DIRECTO<br>CONTAM<br>ENCARG                                                 | RODRIGUEZ<br>R NACIONAL DE PREVENCIÓN DE LA<br>INACIÓN AMBIENTAL<br>NOC                                                                                                    |
| ING. RAUL<br>DIRECTO<br>CONTAMI<br>ENCARGI<br>Yo, MYRA h<br>shoulds res<br>responsabili | RODRIGUEZ<br>R NACIONAL DE PREVENCIÓN DE LA<br>NACIÓN AMBIENTAL<br>ADO<br>101.97 con oticula de identidad 6003877041 declaro bejo juramento que la información constante en el presente certificado es de mi<br>ponsabilidad. En ceso de fotcar, fisialicar, modificar, alterar o introducir cualquier corrección al presente documento, esumo tácitamente la<br>dedes y sanciones deterministos por la ley.                                            |
| ING.RAUL<br>DIRECTO<br>CONTAMI<br>ENCARG/<br>Yo, MYRA-1<br>absolute res<br>responsabili | RODRIGUEZ<br>R NACIONAL DE PREVENCIÓN DE LA<br>NACIÓN AMBIENTAL<br>ADO<br>101.ST con obdute de identidad 0003877041 declaro bejo junamento que la información constante en el presente certificado es de mi<br>potesebilidad. En caso de fotgar, fateificar, modificar, elterar o introductr cualquier corrección al presente documento, esumo tácitamente la<br>dades y sanciones determinados por la ley                                              |
| ING.RAUL<br>DIRECTO<br>CONTAMI<br>ENCARG/<br>Yo, MYRA I<br>absolute responsabili        | RODRIGUEZ<br>R NACIONAL DE PREVENCIÓN DE LA<br>INACIÓN AMBIENTAL<br>ADO<br>101.ST con obluía de identidad 0003877041 declaro bajo juramento que la información constante en el presente cartificado es de mi<br>ponsabilidad. En caso de forçar, feleficar, editora, elterar o introducir cualquiar corrección el presente documento, esumo tácitamente la<br>dades y sanciones determinados por la ley<br>Atentamente,<br>MYRA HIOLIST                 |
| ING.RAUL<br>DIRECTO<br>CONTAMI<br>ENCARGA<br>Yo, MYRA H<br>shoulds responsabili         | RODRIGUEZ<br>R NACIONAL DE PREVENCIÓN DE LA<br>INACIÓN AMBIENTAL<br>ADO<br>101.ST con otidute de identidad 0003877041 declaro bejo junamento que la información constante en el presente certificado es de mi<br>potesebilidad. En caso de fotçar, fateificar, editorar, elterar o introducir cualquier corrección al presente documento, esumo tácitamente la<br>dades y sanciones determinados por la ley<br>Atentamente,<br>MYRA HOLST<br>DS03877041 |
| ING.RAUL<br>DIRECTO<br>CONTAM<br>ENCARG<br>HCARGO<br>Voltavita responsabiliti           | RODRIGUEZ<br>R NACIONAL DE PREVENCIÓN DE LA<br>INACIÓN AMBIENTAL<br>ADO<br>101.ST con obluía de identidad 0003877041 declaro bajo junamento que la información constante en el presente cartificado es de mi<br>ponsabilidad. En caso de forcar, feleficar, editora, elterar o introducir cualquier corrección el presente documento, esumo tácitamente la<br>dades y sanciones determinados por la ley<br>Atentamente,<br>MYRA HOLBT<br>DE03877041     |
| ING.RAUL<br>DIRECTO<br>CONTAM<br>ENCARG<br>Yo, NYRA I<br>tabolata na<br>responsabili    | RODRIGUEZ<br>R NACIONAL DE PREVENCIÓN DE LA<br>NACION AMBIENTAL<br>ADO<br>VOLST con oticulas de identidad 0003877041 declara bajo juramento que la información constante en el presente certificado es de mi<br>ponesibilidad. En ceso de forcar, fielificar, esterar o introducir cualquier corrección al presente documento, esumo tácitamente la<br>dedes y sanciones determinados por la ley.<br>Atentamente,<br>MYRA HOLIST<br>DB03877041          |
| ING.RAUL<br>DIRECTO<br>CONTAM<br>ENCARG<br>Vol.NYRA I<br>aboltar me<br>responsabili     | RODRIGUEZ<br>R NACIONAL DE PREVENCIÓN DE LA<br>INACION AMBIENTAL<br>ADO<br>VOLST con oticulas de identidad 0003877041 declare bajo juramento que la información constante en el presente certificado es de mi<br>ponsabilidad. En ceso de fotzar, fieléricar, esterer o introducir cualquier corrección al presente documento, esumo tácitamente la<br>dedes y sanciones determinados por la ley<br>Atentamente,<br>MYRA HOLIST<br>DE03877041           |

Figura 15. Certificado de Intersección.

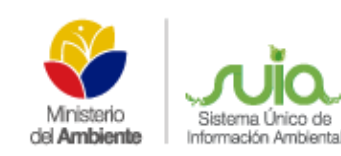

Una vez que se haya descargado el certificado de intersección y el mapa, se presentarían las siguientes opciones:

- Si al seleccionar un código o actividad del catálogo, éste No corresponde a Ente acreditado, No intersecta con áreas o zonas protegidas y No sea estratégico el proceso debe tramitarse en el Ministerio del Ambiente de cada Dirección Provincial.
- Si al seleccionar un código o actividad del catálogo y éste Si consta como ente acreditado, las coordenadas No intersectan y No sea estratégico, el proceso debe ser tramitado en el ente acreditado de dichas provincias, los cuales tenemos:
  - Provincia de Pichincha (Subsecretaria de Quito y el Gobierno Provincial de Pichincha).
  - o Provincia del Guayas (Subsecretaria de Guayaquil y Gobierno Provincial del Guayas)
  - Provincia del Azuay (Municipio de Cuenca).
  - o CONELEC, dependiendo de los proyectos de hidroeléctrica.
- Si al seleccionar un código o actividad del catálogo, éste corresponda o no al Ente acreditado, Si intersecta con áreas o zonas protegidas y No sea estratégico el proceso debe tramitarse en el Ministerio del Ambiente de cada Dirección Provincial. (Ver Figura 16).

| Proponente F<br>Código M            | PETROAMAZONAS EP<br>MAE-RA-2014-111029                 |                                                 |                                                      | Registro del proyecto: Com<br>Categoria II 1 | pletado<br>No iniciado |
|-------------------------------------|--------------------------------------------------------|-------------------------------------------------|------------------------------------------------------|----------------------------------------------|------------------------|
| Nombre E                            | DISEÑO DE SISTEMA DE<br>BOLIVAR                        | ALCANTARILLADO PLI                              | IVIAL EN EL RECINTO SIMON                            | Iniciar/Estado de Procesos                   |                        |
| Fecha de 2                          | 014-12-08                                              |                                                 |                                                      |                                              |                        |
| Intersecta? N                       | 10                                                     |                                                 |                                                      | Categoria II                                 |                        |
| alle del Proyecto                   |                                                        |                                                 |                                                      | Documentos Adjuntos por Procesos             |                        |
| Satálogo<br>Resumen del<br>Proyecto | II - Construcción y ope<br>DISEÑO DE SISTEM<br>BOLIVAR | ración de sistemas de al<br>A DE ALCANTARILLADO | cantarillado pluvial<br>) PLUVIAL EN EL RECINTO SIMO | Registro del Proyecto                        |                        |
| Ubicación                           |                                                        |                                                 |                                                      | •                                            |                        |
| Ubicación<br>Geográfica del         | Provincia                                              | Cantón                                          | Parroquia                                            |                                              |                        |
| Proyecto                            | GUAYAS                                                 | COLIMES                                         | SAN JACINTO                                          |                                              |                        |
| Dirección                           | la forestal y madrigal                                 |                                                 |                                                      |                                              |                        |
| Sistema de<br>Referencia            | WG584                                                  |                                                 |                                                      |                                              |                        |
|                                     | x                                                      |                                                 | Y                                                    |                                              |                        |
| Coordonadas                         | 709815.44                                              | 97220                                           | 70.11                                                |                                              |                        |
| Condenadas                          | 709843.77                                              | 97220                                           | 63.24                                                |                                              |                        |
|                                     | 709818.71                                              | 97220                                           | 63.88                                                |                                              |                        |
|                                     |                                                        |                                                 |                                                      |                                              |                        |
|                                     |                                                        |                                                 |                                                      |                                              |                        |

*Figura 16.* Certificado de Intersección completado.

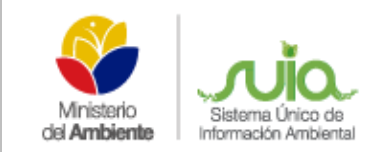

17).

• Si al seleccionar un código o actividad del catálogo, éste corresponda o no al Ente acreditado, intersecte o no con áreas o zonas protegidas y Si sea estratégico el proceso debe tramitarse en el Ministerio del Ambiente de Planta Central.

Este procedimiento se realizará en los proyectos que sean únicamente de categoría II.

Los proyectos que no se envíen al Ente Acreditado, tendrán que continuar con el proceso dentro del Sistema – SUIA y para ello deben iniciar etapa de categoría II, dentro de la opción iniciar estado de procesos dando clic en la ícono que se encuentre habilitado e ingresando la información que solicite el sistema **(Ver Figura** 

|                                       |                                                                                                    |                              |                      | and hereits             | Research and the second                  |                            |
|---------------------------------------|----------------------------------------------------------------------------------------------------|------------------------------|----------------------|-------------------------|------------------------------------------|----------------------------|
| ponente PI<br>ligo M<br>nbre Di<br>Bi | PETROMMZONAB EP<br>MAE RA-3014-111029<br>DIBENO DE SISTEMA DE ALCANTARILLADO PLUVIAL EN EL RECINTO SIMON<br>BOLIVAR |                              |                      | Registro (<br>Categoria | lel proyecto:<br>. N<br>Digital Protonia | Congilatada<br>No iniciado |
| ha de 20<br>Jetro 20<br>orsecta? Ni   | 14-12-08                                                                                                    |                              |                      | Ğ,                      |                                          |                            |
| a del Perysietto                      | Categoria II                                                                                                    |                              |                      |                         |                                          | 8                          |
| álogo<br>luman del<br>yecto           | Manual de Procedimi                                                                                                 | entos de la Categoria II* M  | anual de Procedimier | tos de la Calegoria II  | L.                                       |                            |
| Ubicación<br>Geográfica del           | administrativos *                                                                                                   |                              | Examinar             | prueba.pdf              | •••                                      |                            |
| Proyecto                              | Fecha de Pago *                                                                                                    |                              | 2014-12-02           | (mit)                   |                                          |                            |
| Sistema de                            | Valor del pago por se                                                                                               | rvicios administrativos(\$)* | 180.00               |                         |                                          |                            |
| Referencia                            | * Requisitos obligatorios a<br>Aceptar Cancel                                                                       | a llenar                     |                      |                         |                                          |                            |
| Coordenades                           | 709843.77                                                                                                    | 9722063.24                   |                      | e lan                   |                                          |                            |
|                                       | 709818.71                                                                                                    | 9722063.88                   |                      |                         |                                          |                            |
|                                       |                                                                                                    |                              |                      |                         |                                          |                            |

Figura 17. Inicio de la etapa.

La información que se registre en el proyecto en especial la actividad del catálogo y las coordenadas, son responsabilidad del proponente, debido a que si es errónea no se podrá corregir la información y se tendrá que solicitar la desactivación del proyecto para volverlo a registrar.

#### 2.2.2. INICIO CATEGORÍA II

Para iniciar la etapa de categoría II el ciudadano(a) debe dirigirse a la opción: CALIDAD AMBIENTAL -> LISTADO DE PROYECTOS presionar la opción "Seleccionar" y luego en INICIAR ESTADO DE PROCESOS -> Categoría II. **(Ver figura 18)**.

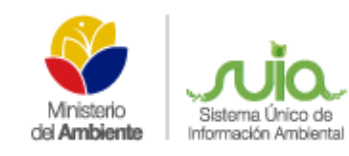

| ponente Pl               | ETROAMAZONAS EP                                                                           |                              |                                                                                                    | Registro               | del proyecto:    | Completeite |
|--------------------------|-------------------------------------------------------------------------------------------|------------------------------|----------------------------------------------------------------------------------------------------|------------------------|------------------|-------------|
| Alito M                  | Igo MAE-RA-2014-111029<br>DISENO DE SISTEMA DE ALCANTARILLADO PLUVIAL EN EL RECINTO-SIMON |                              |                                                                                                    |                        | #.#.             | No monido   |
| ha de av                 | OLIVAR                                                                                    |                              |                                                                                                    | WHAT BATTLE WT         | atta da Processa |             |
| detro al<br>ornocta? N   | 0                                                                                         |                              |                                                                                                    | 25                     |                  |             |
| normentes das            |                                                                                           |                              |                                                                                                    | Ge                     |                  |             |
| a del Perysecto          | Categoria II                                                                              |                              |                                                                                                    |                        |                  | 8           |
| alogo                    | Newcood, Adduster                                                                         |                              |                                                                                                    |                        |                  |             |
| ruman det                | Manual de Procedim                                                                        | entos de la Categoria II* 1/ | Ianual de Procedimien                                                                                                    | tos de la Categoria II |                  |             |
| Ascco.                   | 000000000000000000                                                                        | anna an an ann an an an      | and the second second se | NOTION INCOMENTATION   |                  |             |
| acación                  | aca cion                                                                                  |                              |                                                                                                    |                        |                  |             |
| Ubicación                | administrativos                                                                           | CO BETVICIOS                 | Examinar                                                                                                    | prueba.pdf             | 0                |             |
| Proyecto                 | Fecha de Pago*                                                                            |                              | 2014-12-02                                                                                                    |                        |                  |             |
| Dirección                | Valor del pago por se                                                                     | rvicios administrativos(\$)* | 180.00                                                                                                    |                        |                  |             |
| Sistema de<br>Referencia |                                                                                           |                              |                                                                                                    |                        |                  |             |
| Sector Converses         | * Requisitos obligatorios                                                                 | allenar                      |                                                                                                    |                        |                  |             |
|                          | Aceptar                                                                                   | ar                           |                                                                                                    |                        |                  |             |
| Coordenadas              | 709843 77                                                                                 | 9722063.24                   |                                                                                                    |                        |                  | -           |
|                          | 709818.71                                                                                 | 9722063.88                   |                                                                                                    |                        |                  |             |
|                          |                                                                                           |                              |                                                                                                    |                        |                  |             |

Figura 18. Pago de Tasas categoría II.

#### Detalle de opciones

Manual de Procedimientos de la Categoría II.- En esta opción constan los manuales para la elaboración de la Ficha Ambiental y la Ficha Ambiental Modelo. Si la actividad corresponde a Minería Artesanal remítase al Acuerdo Ministerial MAE N° 027 del 22 de Febrero de 2011. Al presionar la opción "Manual de procedimientos de la Categoría II" el Sistema Único de Información Ambiental presentará la siguiente pantalla (Ver figura 19).

| dad corresponde a Mineria Artesanal remitase al Acuerdo Ministenal MAE N        | N° 027 del 22 de Febrero d | e 2011          |
|---------------------------------------------------------------------------------|----------------------------|-----------------|
| Nombre del documento 🔺                                                          | Formato                    | Acción          |
| tanual <mark>de la categoría II</mark>                                          | pdf                        | Ver / Descargar |
| tanual <mark>de procedimi</mark> ento para la elaboración de la ficha ambiental | pdf                        | Ver / Descargat |
| icha ambiental m <mark>o</mark> delo                                            | pdf                        | Ver / Descargar |
| cuerdo Ministerial MAE Nº027 del 22 de Febrero de 2011                          | pdf                        | Ver / Descargar |

Figura 19. Manuales para la Categoría.

- Documento por pago de servicios administrativos.- Adjuntar el archivo escaneado del pago de tasas por servicios administrativos.
- Fecha de Pago.- Fecha en la que realizó el pago de la tasa.
- Valor del pago por servicios administrativos (\$).- Valor total a pagar por los servicios

#### administrativos.

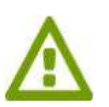

Al presionar "Aceptar", el Sistema Único de Información Ambiental envía el proyecto a un técnico analista para la revisión de la información. Una vez que el técnico revisa la información el proyecto regresa donde el ciudadano(a) para que adjunte la documentación correspondiente a la Ficha, plan de manejo ambiental y proceso de información social (Ver figura 20)

| Tide .                                                                | Canquia a grande           |
|-----------------------------------------------------------------------|----------------------------|
| Actividad                                                             | Registra de Desurrentación |
| Proyecta                                                              | CIATINO DE MALANGA DESEN   |
| Proponente                                                            | BL LOKO DE LA CALLE COMP   |
| schu, plus de rearege ardinental y<br>recesor de información social * | Examinar                   |

Figura 20. Adjunto de Ficha, plan de manejo ambiental y proceso de información social.

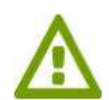

Al adjuntar el documento y luego presionar "**Aceptar**" se envía el trámite a un técnico analista para la revisión de la documentación.

Luego que el sistema presenta la Licencia Ambiental Provisional al técnico analista, una vez que el técnico revisa el documento, el proyecto pasa a la bandeja del ciudadano(a) para que revise también la Licencia Ambiental Provisional (Ver figura 21).

| Fluje                          | Calgolu X                                     |
|--------------------------------|-----------------------------------------------|
| Actividad                      | Resistan de la casecia Antibertal Provisional |
| Proyecto                       | CULTIVO DE MACANDA                            |
| Proponente                     | SK LOLO DE LA CALLE - Interne                 |
| Le encie Antiental Provinceal  |                                               |
| Requisitos obligatorios a Benz |                                               |

Figura 21. Descarga de Licencia Ambiental Provisional.

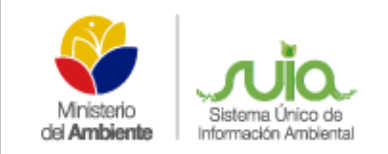

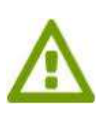

Al descargar La Licencia Ambiental Provisional y luego presionar "**Aceptar**", se envía el proyecto al Director Provincial para la firma electrónica. Cuando el Sr. Director Provincial firma la Licencia Ambiental Provisional el Sistema Único de Información Ambiental envía al ciudadano(a) para que descargue el Oficio y Licencia Ambiental Provisional **(Ver figura 22)**.

| Pige                                                |                                                                                                    |
|-----------------------------------------------------|----------------------------------------------------------------------------------------------------|
| Actividad                                           | Trigenolity de la Lasercia Archental Remaia                                                               |
| Proyecta                                            | CUSTIVO DE MALANGA SINIS                                                                                  |
| Propanents                                          | BK LOUD DE LA CALLE COMMO                                                                                 |
| Lovena Artisend Irrada<br>Cfilie Aprilación fireada | III<br>III<br>Una vec militante la descarga de los documentos, finalizar la terra distila (c) en Acaptar. |
| lequisitos obligatorios a lier                      |                                                                                                    |

*Figura 22.* Descarga de Licencia Ambiental Provisional y Oficio de Aprobación.

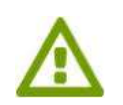

Al presionar "**Aceptar**" Sistema Único de Información Ambiental finaliza la CATEGORIA II.

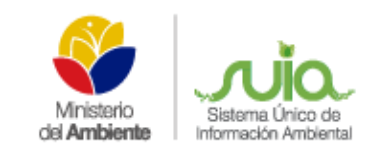

## 2.3. CATEGORÍA III

Dentro de esta categoría se encuentran catalogados los proyectos, obras o actividades cuyos impactos ambientales o riesgo ambiental son considerados de mediano impacto.

Todos los proyectos, obras o actividades catalogados dentro de esta categoría, deberán regularizarse ambientalmente a través de la obtención de una licencia ambiental, que será otorgada por la autoridad ambiental competente, mediante el Sistema Único de Información Ambiental.

Para la obtención de la licencia ambiental, el promotor de estos proyectos, obras o actividades, deberá regularizarse mediante el Sistema Único de Información Ambiental, conforme al manual de procedimientos previsto para esta categoría, y acorde a los lineamientos que establezca la autoridad ambiental competente.

#### 2.3.1. NUEVO PROYECTO

Una vez ingresado en el Sistema Único de Información Ambiental el proponente debe dirigirse a la opción CALIDAD AMBIENTAL  $\rightarrow$  REGULARIZACIÓN AMBIENTAL  $\rightarrow$  NUEVO PROYECTO como se presenta en la siguiente pantalla. (Ver figura 23).

| Ministorio<br>del Ambiente                                                                                                    |                                                                                                 |
|----------------------------------------------------------------------------------------------------|-------------------------------------------------------------------------------------------------|
| Calidad Ambiental Bandeja                                                                                                    |                                                                                                 |
| Regularización Ambiental 🕨 🔅 Nuevo Proyecto                                                                                       |                                                                                                 |
| O Buenas Noches, Sres. PETRO 4 Listado de Proyectos                                                                               | Vicas)                                                                                          |
| Ministerio<br>del Ambiente<br>Requisitos necesarios para uso del Sistema SUA<br>Idescargar <sup>®</sup> Adobe Reader 8 o superior | Bienvenido al Sistema Único de Información Ambiental - SUIA<br>Calidad Ambiental V<br>Bandeja V |
|                                                                                                    | <ul> <li>Resolución mínima</li> <li>1024 x 768</li> </ul>                                       |
| Derechos reservados Ministerio                                                                                                    | del Ambiente @ 2011 www.ambiente.gob.ec                                                         |

*Figura 23.* Opción para el registro del proyecto.

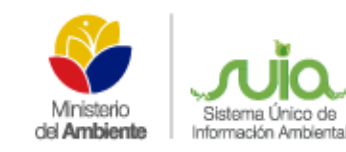

A continuación se presenta el formulario para el registro del proyecto el mismo que tiene los siguientes ítems:

- Nombre del Proyecto, obra o actividad.- Ingresa el nombre que se dará al proyecto, obra o actividad, este debe ser explícito.
- **Resumen del Proyecto.-** Ingresa el detalle de la actividad económica del proyecto.
- Criterio de Búsqueda.- Permite al proponente realizar una búsqueda del catálogo de categorización, sea éste por código de la actividad o por una palabra específica, por ejemplo: CULTIVO, el sistema presentará todas las actividades que se relacionen a cultivo y deberá escoger la que más se asocie a su actividad económica. Una vez realizada la búsqueda debe dar clic en la opción "Seleccionar" y si ésta no es la correcta debe dar clic en la opción "Limpiar", para luego volver a realizar la búsqueda.
- Ubicación Geográfica del proyecto.- Ingresa la ubicación del sitio donde se realizará o se realiza el proyecto.
- Dirección Referencial.- Ingresar una dirección referencial que exista cerca del proyecto, obra o actividad.
- Lista de Pares coordenadas.- Se deberá adjuntar las coordenadas en un documento Excel con extensión .xls, como se explica en el tutorial de descarga.
- Actualización del Certificado de Intersección con fines de Licenciamiento.- Seleccionar "SI", si usted dispone de una licencia ambiental emitida por el MAE, caso contrario deberá seleccionar "NO" para seguir todo el proceso de Regularización Ambiental en el SUIA.
- **Documentación Adicional.** Información adicional que requiere la Normativa o26, la misma debe ser escaneada en formato pdf, para proceder adjuntarse en el proyecto.
- Completo el registro de información de creación del proyecto, dar clic en la opción "Aceptar"; como se visualiza en la siguiente pantalla. (Ver figura 24)

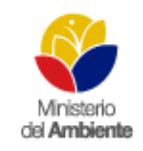

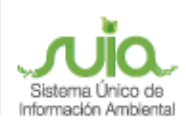

## MANUAL DEL CIUDADANO(A) CUATRO CATEGORÍAS

| ulartzación Ambiental                                                                                                    |                                        |                                                                                                    |                |    |  |  |  |  |
|----------------------------------------------------------------------------------------------------|----------------------------------------|----------------------------------------------------------------------------------------------------|----------------|----|--|--|--|--|
| ombre del Proyecto, obra o<br>ctividad .*                                                                                                    | DESEÑO DE AG                           | GUA DE ALCANTARELLADO                                                                                                    |                | 0  |  |  |  |  |
| esumen del Proyecto *                                                                                                    | DISEÑO DE A                            | DESEÑO DE AGUA DE ALCANTARILLADO                                                                                                    |                |    |  |  |  |  |
| riterio de Búsqueda                                                                                                    | 23.4.2.2.5                             | 0                                                                                                    | litrar Limplar | F. |  |  |  |  |
|                                                                                                    | Código +                               | Catalogo filtrade                                                                                                    | Acción         |    |  |  |  |  |
|                                                                                                    | Z34225 0                               | operación, rehabilitación y mejoramiento de siatemas de alcantarillado contonado                                                                                                    | Sections       |    |  |  |  |  |
| ted selecionó: *                                                                                                    | ACTIVIDAD:                             | Operación, rehabilitación y mejoramiento de sistemas de elcantarillado                                                                                                    | ) combinado    |    |  |  |  |  |
| atálono =0                                                                                                    | Detaining Calific                      | 20<br>8                                                                                                    |                |    |  |  |  |  |
|                                                                                                    |                                        | mangkala antika antika |                |    |  |  |  |  |
| anton Geografica del Proyecto                                                                                                    |                                        |                                                                                                    |                | _  |  |  |  |  |
| bleadon *                                                                                                    | Provincia Ca<br>PICHINCHA QU           | nien Permane<br>ATO CHUBULO Cuter                                                                                                    |                |    |  |  |  |  |
| irección Referencial *                                                                                                    | PANAMERICAN                            | IA SUR                                                                                                    |                |    |  |  |  |  |
| stema de Referencia                                                                                                    | El sistema de n<br>Para transform      | elerencia se encuentra en formato WGSR4 y zona SUR 17<br>ar su información al Sistema de Referencia WGSR4 zona SUR 17 de cir. 😂                                                                                                    | an             | -  |  |  |  |  |
|                                                                                                    | ERANK & TARR                           | inch Ani                                                                                                    |                |    |  |  |  |  |
| sta de pares coordenados +                                                                                                    |                                        | ción.                                                                                                    |                |    |  |  |  |  |
| sta de pares coordenados *                                                                                                    | Archiva Ao<br>excritura.sis Qu         | 6a                                                                                                    |                |    |  |  |  |  |
| sTa de pares coordenados *<br>ctualización del Certificado<br>a Intersección con fines de<br>cenciamiento *                                                                       | Anchiva Ao<br>escribes sis Qu<br>No    |                                                                                                    |                |    |  |  |  |  |
| sta de pares coordenados *<br>ctualización del Certificado<br>a Intersección con fines de<br>cenciamiente *                                                                       | Anthiva Ac<br>escritura site Qu<br>No  |                                                                                                    |                |    |  |  |  |  |
| sta de pares coordenados *<br>ctualización del Cartificado<br>a Intersección con Tines de<br>cenciamiento *<br>mente solutiona<br>po de Documento                                 | Archiva Ao<br>escritura da Qu<br>No    |                                                                                                    | ,              | 0  |  |  |  |  |
| ista de pares coordenados *<br>ctualización del Cartificado<br>a Intersección con fines de<br>conclamiento *<br>menterios Administra<br>lipo de Documento<br>eleccionar Documento | Anchiva Ao<br>escributa sta Qu<br>No - | Ningûn archivo seleccionado. 🔐 "Adgentar                                                                                                    |                | 0  |  |  |  |  |

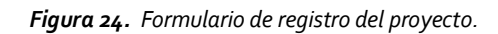

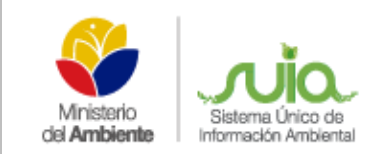

## 2.3.2. CONFIRMACIÓN DE CREACIÓN DEL PROYECTO

Luego de "Aceptar" el ingreso de la información, se presenta un detalle del registro ingresado, si es correcta presionar en el link en rojo para obtener tanto el certificado de intersección como el mapa de ubicación, si es errónea presionar en editar para corregir los errores presentados (Ver figura 25).

| Igularización Ambiental                  |                                                                                                    |                                                                         |                            |                                        |                         |                         |                    |
|------------------------------------------|----------------------------------------------------------------------------------------------------|-------------------------------------------------------------------------|----------------------------|----------------------------------------|-------------------------|-------------------------|--------------------|
| Nombre del Proyecto, obra o<br>actividad | DISENO DE SISTEM                                                                                                    | DISENO DE SISTEMA DE ALCANTARILLADO PLUVIAL EN EL RECINTO SIMON ROLIVAR |                            |                                        |                         |                         |                    |
| Resumen del Proyecto                     | DISEÑO DE SISTEM                                                                                                    | A DE ALCANTARI                                                          | LLADO PI                   | UVIAL EN EL RECINTO SIM                | ONBOLIVAR               |                         |                    |
| Categoría seleccionada                   |                                                                                                    |                                                                         |                            |                                        |                         |                         |                    |
| catálogo seleccionado                    | CONSTRUCCIÓN Y                                                                                                    | OPERACIÓN DE S                                                          | ISTEMAS                    | DE ALCANTARILLADO PLU                  | VIAL                    |                         |                    |
| Sector                                   | LICENCIAMIENTO                                                                                                    |                                                                         |                            |                                        |                         |                         |                    |
| ubicación Geográfica del                 | Provincia                                                                                                    | Cantó                                                                   | 0                          | Раггодија                              |                         |                         |                    |
| Proyecto                                 | GUAYAS                                                                                                    | COLIMES                                                                 |                            | SAN JACINTO                            |                         |                         |                    |
| Sistema de Referencia                    | WGS84                                                                                                    |                                                                         |                            |                                        |                         |                         |                    |
|                                          | Pares coordenaries                                                                                                    | ÷                                                                       |                            |                                        | 140                     |                         |                    |
|                                          | ×                                                                                                    |                                                                         |                            | Y                                      |                         |                         |                    |
|                                          | 709815.44                                                                                                    |                                                                         | 07220                      | 70.11                                  |                         |                         |                    |
|                                          | 709843.77                                                                                                    |                                                                         | 9722063.24                 |                                        |                         |                         |                    |
|                                          | 709818.71                                                                                                    |                                                                         | 97220                      | 63.68                                  |                         |                         |                    |
| Dirección Referencial                    | LA FORESTAL Y MA                                                                                                    | DRIGAL                                                                  |                            |                                        |                         |                         | 1-2-               |
|                                          | La información ramite                                                                                                    | da an da abashira a                                                     | and the second             | ainanenen lab babili                   |                         |                         |                    |
|                                          | Cabe señalar que dic<br>Antes de continuar po                                                                                                    | tha información est<br>priavor revise los si                            | tà sujeta a<br>guierites i | verificación de campo, la misr<br>inte | na que debe ser coordir | ada con la Autoridad Am | biental correspond |
|                                          | Eara yest el Mana de                                                                                                    | Certificado de Inte                                                     | erseaado.                  | dar dickagui                           |                         |                         |                    |
|                                          | the second second | tale office. Broken a menoral sector and                                | And clock of               |                                        |                         |                         |                    |

Figura 25. Link para obtener Certificado y Mapa

Cuando presiona el link ver mapa del certificado de intersección se presentará y descargará el mapa final automáticamente (**Ver figura 26**).

| 🥌 🗇 🗇 MAE-RA-2014      | -111059.pdf - Mozilla Firefox                                                                               |                                                             |                                                                                                    |
|------------------------|----------------------------------------------------------------------------------------------------|-------------------------------------------------------------|----------------------------------------------------------------------------------------------------|
| @ mapas.ambiente.got   | .ec/tareas/suiamapas/certificados/MAE+                                                                      | tA-2014-111059.pdf                                          |                                                                                                    |
| 🗊 🕆 🖏 Página           | : .1 de 1 + Aumento a                                                                                       | utomático +                                                 | 20 👄 🖪 🗷                                                                                                    |
| MANTENIMENTO, RECUPER. | EVALUACIÓN DE IMPACTOS AME<br>CERTIFICADO DE INTERSEC<br>AGIÓN DE ACERAS Y SIGTERRAMIENTO DE DUGTOS PARA CA | SIENTALES<br>SCION<br>RELEADO, AVENIDA MANUEL CORDOVA GALAR | A Minimum Chi Ambiente                                                                                                    |
|                        |                                                                                                    | -@                                                          | CROGUE DE UNICACIÓN                                                                                                    |
| 9795970                | MANTENMIENTO, REGUPERACIÓN DE AGENAS Y KOTERRAMIENTO DE D<br>Avenida Mante de Umberga da Juga               | ICTOE PARA CABLEADO.                                        | Constraint and a fair of the second and a second and a second and a second and a second and a second and a second and a second and a second a second a                                                                                                    |
|                        |                                                                                                    | μ <del>α</del>                                              | OATURE<br>Sector 2007 (Sector 2007)<br>Sector 2007 (Sector 2007)<br>Sector 2007 ( |
| 9785370<br>754010      | 754510                                                                                                    | 755010                                                      | Profession and the second second seco                                                                                                    |

Figura 26. Mapa de Certificado de Intersección

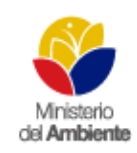

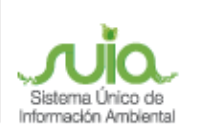

Al descargar en el link el Certificado de Intersección, se presentará el documento ya firmado por el Director Nacional de Prevención de la Contaminación Ambiental del Ministerio del Ambiente, el mismo que no puede ser alterado y en caso de que lo fuera se realizarán las investigaciones respectivas y obtendrán las sanciones del caso.

En el Certificado de Intersección le indica:

- Código del certificado dependiendo de la provincia a la que pertenece,
- Fecha con el cantón, provincia, información de intersección con áreas o zonas protegidas,
- Código y nombre del proyecto,
- Actividad y categoría de categorización,
- Información del Ente acreditado si fuese el caso y por último la firma del Director, como se presenta en las siguientes pantallas. (Ver figura 27).

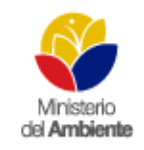

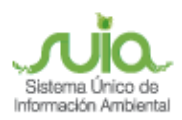

## MANUAL DEL CIUDADANO(A) CUATRO CATEGORÍAS

| Stria<br>MYRA HOLST<br>GERENTE GED<br>LABORATORIC<br>En su despacho              | isterio<br>Ambiente<br>MAI                                                                                                    | E-SUIA-RA-DPAPCH-2014-03954                                                                                                    |
|----------------------------------------------------------------------------------|----------------------------------------------------------------------------------------------------|----------------------------------------------------------------------------------------------------|
| Stria.<br>MYRA HOLST<br>GERENTE GER<br>LABORATORIO<br>En su despacho             | isterio<br>Ambiente<br>MAI                                                                                                    | E-SUIA-RA-DPAPCH-2014-03954                                                                                                    |
| Stria.<br>MYRA HOLST<br>GERENTE GEN<br>LABORATORIC<br>En su despacho             | Arribiente MAI                                                                                                    | E-SUIA-RA-DPAPCH-2014-03954                                                                                                    |
| St/a.<br>MYRA HOLST<br>GERENTE GEN<br>LABORATORIC<br>En su despacho              | MA                                                                                                    | E-SUIA-RA-DPAPCH-2014-03954                                                                                                    |
| Stria.<br>MYRA HOLST<br>GERENTE GEN<br>LABORATORIO<br>En su despacho             |                                                                                                    | AND SECOND STORE OF A DESCRIPTION OF A DESCRIPTION OF A D |
| St/a.<br>MYRA HOLST<br>GERENTE GEN<br>LABORATORIO<br>En su despacho              |                                                                                                    | QUITO, 11 de diciembre del 2014                                                                                                    |
| MYRA HOLST<br>GERENTE GEN<br>LABORATORIC<br>En su despacho                       |                                                                                                    |                                                                                                    |
| GERENTE GEN<br>LABORATORIO<br>En su despacho                                     |                                                                                                    |                                                                                                    |
| En su despacho                                                                   | IERAL                                                                                                    |                                                                                                    |
| En au despaure                                                                   | SH.G. C.A.                                                                                                    |                                                                                                    |
| CERTIFICADO D<br>PROTECTORA ()<br>SUCURSAL LAD                                   | E INTERSECCIÓN CON EL SISTEMA NACIONAL DE ÁREAS PROTEGIDAS<br>BVP) Y PATRIMONIO FORESTAL DEL ESTADO (PFE), PARA EL PROYECT(<br>DRATORIOS HS QUITO, UBICADO EN LAS PROVINCIAIS DE PICHINCHA                                                                                                    | (SNAP), BOSQUES Y VEGETACIÓN<br>D:                                                                                                    |
| 1ANTECEDENT                                                                      | E3                                                                                                    |                                                                                                    |
| Con la finalidad o<br>del Estado (PFE)<br>obra o actividad,<br>SUCURSAL LAB      | le obtener el Certificado de Intersección con el Sistema Nacional de Áreas Pri<br>Bosques y Vegetación Protectora/BVP), los Señores de LABORATORIOS H.0<br>solicita a esta Cantera de Estado, emitir el Certificado de Intersección para el Pi<br>ORATORIOS HS QUITO ubicado en la/s provincia/s de PICHINCHA. | otegidas (SNAP), Patrimonio Forestai<br>3. C.A. como Proponente del proyecto<br>royecto:                                                                                                    |
| 2-ANÁLISIS DE                                                                    | LA DOCUMENTACIÓN PRESENTADA                                                                                                    |                                                                                                    |
| * El señor propon<br>comparadas auto<br>(SNAP), Bosques                          | ente, remite la información del Proyecto en coordenadas UTM en DATUM: WG<br>máticamente por el Sistema SUIA con los registros oficiales de los limites del 3<br>y Vegetación Protectora (BVP) y Patrimonio Forestal del Estado (PFE) del Mir                                                                   | S-84 Zona 17 Sur, la mismas que son<br>Sistema Nacional de Áreas Protegidas<br>histerio del Ambiente.                                                                                                    |
| * Dei anàlisis aut<br>QUITO , ubicado<br>y Vegetación Pro                        | omático de la información a través del Sistema SUIA, se obtene que el Proyec<br>en lais provinciais de PICHINCHA, NO INTERSECTA con el Sistema Nacional<br>tectora(BVP), y Patrimonio Forestal del Estado(PFE).                                                                                                | to SUCURSAL LABORATORIOS HG<br>de Áreas Protegidas(SNAP), Bosques                                                                                                    |
| 3CATEGORIZA                                                                      | CIÓN AMBIENTAL NACIONAL                                                                                                    |                                                                                                    |
| De la información<br>acuerdo al Catálio<br>Oficial No. 128 o<br>Legislación Secr | n remitida por, los Señores de LABORATORIOS H.G. C.A. como Proponente<br>ogo de Categorización Ambiental Nacional, emitido mediante Acuerdo Ministe<br>lel 29 de marzo del 2014, el cual modifica el Titulo I, del libro VI de Calido<br>Indaria del Ministerio del Ambiente, se determina:                    | : del Proyecto, obra o actividad; y de<br>rial No. 005, publicado en el Registro<br>ad Ambiental del Texto Unificado de                                                                                                    |
| 21.3.1 Almacenar                                                                 | niento, transporte y/o comercialización, categoria II                                                                                                    |                                                                                                    |
| 4. CODIGO DE P                                                                   | ROYECTO: MAE-RA-2014-113110                                                                                                    |                                                                                                    |
|                                                                                  |                                                                                                    |                                                                                                    |
|                                                                                  |                                                                                                    |                                                                                                    |
| Atomismostic                                                                     | - fin det documento                                                                                                    |                                                                                                    |
| Alenamene,                                                                       |                                                                                                    |                                                                                                    |
|                                                                                  |                                                                                                    |                                                                                                    |
| ALCO                                                                             | <u>elan PE</u>                                                                                                    |                                                                                                    |
| A                                                                                |                                                                                                    |                                                                                                    |
| ING RALL BOD                                                                     | BIGLEZ                                                                                                    |                                                                                                    |
| DIRECTOR NA                                                                      | CIONAL DE PREVENCIÓN DE LA                                                                                                    |                                                                                                    |
| CONTAMINACI                                                                      | ON AMBIENTAL                                                                                                    |                                                                                                    |
| ENCARGADO                                                                        |                                                                                                    |                                                                                                    |
| Yo, MYRA HOLST<br>straolute response<br>responsebilided es                       | con oticula de identidad 0003877041 declaro bajo junamento que la información constante<br>alidad. En caso de fotçar, falaificar, modificar, alterar o introducir cualquiar corrección al pr<br>y sancionas determinados por la lay.                                                                           | a en el presente certificado es de mi<br>resente documento, seumo tácitamente la                                                                                                    |
|                                                                                  | Atentamente.                                                                                                    |                                                                                                    |
|                                                                                  | MYRA HOLST                                                                                                    |                                                                                                    |
|                                                                                  | 0903877041                                                                                                    |                                                                                                    |
|                                                                                  |                                                                                                    |                                                                                                    |
|                                                                                  |                                                                                                    | Calle Hacht 11-Sit y Audaluda<br>Dato-Gaaster<br>Tert + (Sol 2) Self-You<br>www.antitienia.got.co                                                                                                    |

Figura 27.Certificado de Intersección

Una vez que se haya descargado el certificado de intersección y el mapa, se presentarían las siguientes opciones:

- Si al seleccionar un código o actividad del catálogo, éste No corresponde a Ente acreditado, No intersecta con áreas o zonas protegidas y No sea estratégico el proceso debe tramitarse en el Ministerio del Ambiente de cada Dirección Provincial.
- Si al seleccionar un código o actividad del catálogo y éste Si consta como ente acreditado, las coordenadas No intersectan y No sea estratégico, el proceso debe ser tramitado en el ente acreditado de dichas provincias, los cuales tenemos:
  - Provincia de Pichincha (Subsecretaria de Quito y el Gobierno Provincial de Pichincha).
  - Provincia del Guayas (Subsecretaria de Guayaquil y Gobierno Provincial del Guayas).
  - Provincia del Azuay (Municipio de Cuenca).
  - CONELEC, dependiendo de los proyectos de hidroeléctrica.
- Si al seleccionar un código o actividad del catálogo, éste corresponda o no al Ente acreditado, Si intersecta con áreas o zonas protegidas y No sea estratégico el proceso debe tramitarse en el Ministerio del Ambiente de cada Dirección Provincial. (Ver Figura 28).

| onente LC                      | LO DE LA CALLE           |                        |                                     | Registro del projecto: Completado |
|--------------------------------|--------------------------|------------------------|-------------------------------------|-----------------------------------|
| are M                          | NERIA 1                  |                        |                                     | Iniciar/Estado de Procesos        |
| a de Registro 20<br>rsecta? Ni | 74-12-11                 |                        |                                     | 12 mars                           |
| tiel Protector                 | 4                        |                        |                                     |                                   |
| 111                            | Sanas repaired roas da a | andres de mentenimente | nara la instructura historicadousti | Documentus Adjuntas per Procesus  |
| laga y mi                      | neva (sandhlasting, lava | elle, efc.)            |                                     | The second second                 |
| ecto LAV                       | ADO DE ORO.              |                        |                                     | Section del Provento              |
| ación                          |                          |                        |                                     |                                   |
| icasión                        | Provincia                | Carton                 | Parroquia                           |                                   |
| eográfica del<br>ovecto        | EL ORO                   | MARCABELI              | EL INGENIO                          |                                   |
| rección                        | EL INGENIO               |                        |                                     |                                   |
| istema de<br>eferencia         | WGSer                    |                        |                                     |                                   |
| 22022520                       | ×                        |                        | y                                   |                                   |
|                                | 778943.0                 | 9990287                | .ñ                                  |                                   |
|                                | 778947.0                 | 9990000                | 0                                   |                                   |
|                                | 779004.0                 | 9980296                | .0                                  |                                   |
| porcenadas                     | 778985.0                 | 9990285                | .0                                  |                                   |
|                                | 778985.0                 | 8960263                | 0                                   |                                   |
|                                | 778963.0                 | 9980261                | .0                                  |                                   |
|                                | 778943.0                 | 9980287                | 0                                   |                                   |
|                                |                          |                        |                                     |                                   |

Figura 28. Certificado de Intersección completado

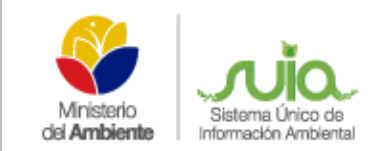

• Si al seleccionar un código o actividad del catálogo, éste corresponda o no al Ente acreditado, intersecte o no con áreas o zonas protegidas y Si sea estratégico el proceso debe tramitarse en el Ministerio del Ambiente de Planta Central.

Este procedimiento se realizará en los proyectos que sean únicamente de categoría III.

Los proyectos que no se envíen al Ente Acreditado, tendrán que continuar con el proceso dentro del Sistema – SUIA y para ello deben iniciar etapa de categoría III, dentro de la opción iniciar estado de procesos dando clic en la ícono que se encuentre habilitado e ingresando la información que solicite el sistema **(Ver Figura** 

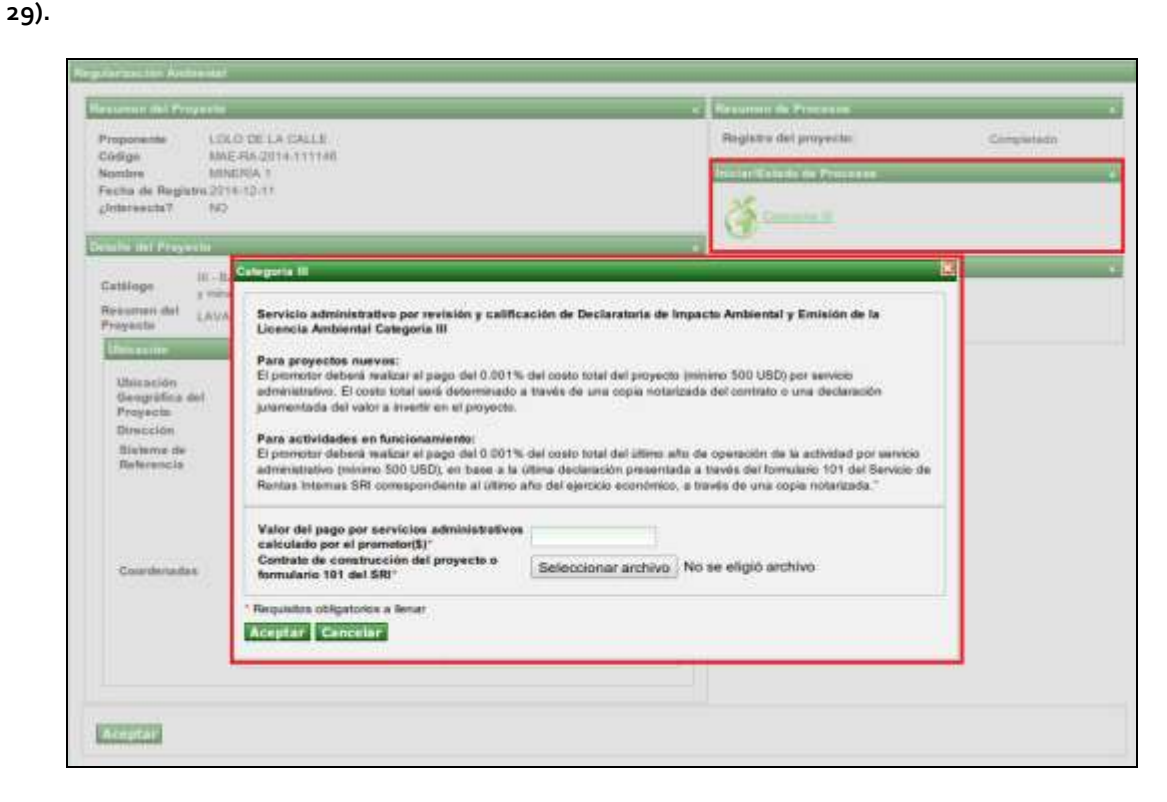

Figura 29. Inicio de la etapa

La información que se registre en el proyecto en especial la actividad del catálogo y las coordenadas, son responsabilidad del proponente, debido a que si es errónea no se podrá corregir la información y se tendrá que solicitar la desactivación del proyecto para volverlo a registrar.

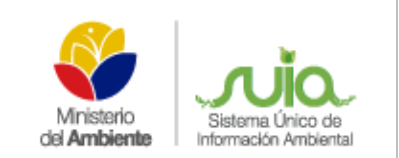

## 2.3.3. INICIO CATEGORÍA III

Para iniciar la etapa de categoría III el ciudadano(a) debe dirigirse a la opción: CALIDAD AMBIENTA -> LISTADO DE PROYECTOS presionar la opción "Seleccionar" y luego en INICIAR ESTADO DE PROCESOS -> Categoría III. **(Ver figura 30).** 

| and the state of the state of t |                                                                                             | C & REALINGTON OF PROPERTY.                                         |            |
|----------------------------------------------------------------------------------------------------|---------------------------------------------------------------------------------------------|---------------------------------------------------------------------|------------|
| ponente 1.5%                                                                                                    | O DE LA CALLE.                                                                              | Registra del proyecto                                               | Completeda |
| ndere bills                                                                                                    | ERIA 1                                                                                      | feinter Entrein de Pressene                                         |            |
| na de Registra 221                                                                                                    | 4-1D-11                                                                                     | 100                                                                 |            |
| aleasters. 1955                                                                                                    |                                                                                             | Committe H                                                          |            |
| in the Property                                                                                                    |                                                                                             |                                                                     |            |
|                                                                                                    | Calegoria III                                                                               |                                                                     |            |
| stope y men                                                                                                    | Records and the second second second second                                                 |                                                                     |            |
| exercise LAVA                                                                                                    | Servicio administrativo por revisión y calificación o<br>Licencia Ambiental Categoría III   | de Declaratoria de Impacto Ambiental y Emisión de la                |            |
| in a suffre                                                                                                    |                                                                                             |                                                                     |            |
| Weinselde                                                                                                    | Para proyectos nuevos:<br>El promotor debená realizar el pago del 0.001% del co             | sto total del proyecto (minimo 500 USD) por servicio                |            |
| Geográfica del                                                                                                    | administrativo. El costa total será determinado a travén                                    | e de une copia notarizada del contrato o una declaración            |            |
| Proyects                                                                                                    | junamentada dei valor a miente en el proyecte.                                              |                                                                     |            |
| Bisteme de                                                                                                    | Para actividades en funcionamiento:<br>El promotor deberá malicar el apos del 0.001% del po | sto total del illimo alto de coestación de la actividad por saturio | 54 B       |
| Referencia                                                                                                    | administrativo (minimo 500 USD), en base a la última o                                      | teclarisción presentada a través del formulario 101 del Servicio d  | lii 🛛      |
|                                                                                                    | Rentas Internas SRI correspondente al utimo año del                                         | ejercicio economico, a través de una copia notarizada."             |            |
|                                                                                                    | Valor del pago por servicios administrativos                                                |                                                                     |            |
|                                                                                                    | calculado por el prometor(\$)*                                                              |                                                                     |            |
| Courdenadae                                                                                                    | Contrate de construcción del proyecto o<br>formulario 191 del SRI*                          | eccionar archivo No se eligió archivo                               |            |
|                                                                                                    |                                                                                             |                                                                     | -4         |
|                                                                                                    | Anderson Sectores a sure                                                                    |                                                                     |            |
|                                                                                                    |                                                                                             |                                                                     |            |
|                                                                                                    |                                                                                             |                                                                     |            |
|                                                                                                    |                                                                                             |                                                                     |            |

Figura 30. Inicio de la etapa categoría III.

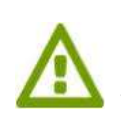

Al presionar la opción "Aceptar" el sistema envía el trámite a la Autoridad Ambiental para que asigne la tarea a un técnico analista. Una vez que el trámite pasa al técnico asignado, este debe revisar el cálculo del pago por servicios administrativos. Cuando el técnico presiona "Aceptar" el proyecto pasa al ciudadano(a) para que registre la documentación (Declaratoria de impacto ambiental y procesos de participación social) (Ver figura 31).

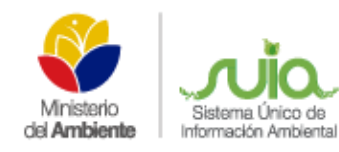

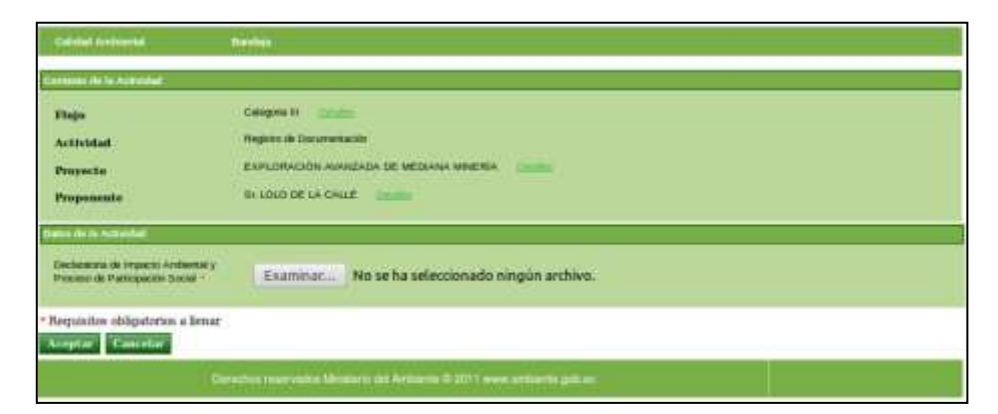

Figura 31. Registro de la declaratoria de impacto ambiental y procesos de Participación Social - Categoría III.

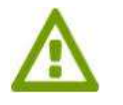

Al presionar la opción "Aceptar" el sistema envía el trámite al técnico que revisará la documentación.

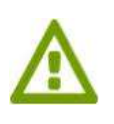

Cuando el Sr. Subsecretario a firmado el Oficio de Aprobación el sistema envía el proyecto a la bandeja del ciudadano(a) para que descargue el Oficio firmado de Aprobación Categoría III y adjunte el pago por servicios administrativos (Ver figura 32).

| Fluin                                                                    | Comparison In                                                                                |
|--------------------------------------------------------------------------|----------------------------------------------------------------------------------------------|
| Arthridad                                                                | Progr po services adventuation                                                               |
|                                                                          | BARILIMACIÓN AVAILADA DE MEDANA IMBRÍA                                                       |
| Proposado                                                                | SE LOLO DE LA CALLE INNÉE                                                                    |
| inclusion Accounted                                                      |                                                                                              |
| oficio de Aprohación fermalis                                            |                                                                                              |
| Documento de pólica o garantis haveuria<br>de Sal cumpliciantes al Anio. | Examinar                                                                                     |
| anta                                                                     | Page per versions, sallhauter de DiA, envelimente la License Antiental. Departmente y Center |
| sinte de page = 1                                                        | 1440.0                                                                                       |
| Cocurrento de gago de avivación<br>abrievati abrito -                    | Examinar                                                                                     |
| lone A                                                                   | Page de la valence de versiones a M. 10% y 1540                                              |
| niter de page *                                                          | 12121.0                                                                                      |
| Deconanto de page 1                                                      | Examinar                                                                                     |
|                                                                          |                                                                                              |

Figura 32. Registro de pago por servicios administrativos - Categoría III.

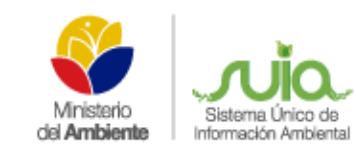

#### Detalle de opciones

- Oficio de Aprobación firmado.- Descargar el Oficio de Aprobación de la categoría III. Documento de póliza o garantía bancaria de fiel cumplimiento de PMA.- Adjuntar el documento escaneado de póliza o garantía bancaria de fiel cumplimiento del plan de manejo ambiental.
- Valor del pago.- Indica el valor a pagar por revisión, calificación de DIA, emisión de la ficha ambiental, seguimiento y control.
- Documento de pago de servicios administrativos.- Adjuntar el documento escaneado de pago de servicios administrativos.
- Valor de pago.- Indica el valor a pagar por la valoración económica A.M. 076 y 134.
- **Documento de pago.-** Adjuntar el documento escaneado del pago realizado.

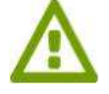

Cuando el ciudadano(a) presiona la opción "Aceptar" el proyecto pasa a la bandeja del técnico analista para que revise la documentación.

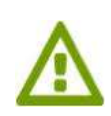

Cuando el técnico adjunta el Borrador de la Licencia Ambiental y luego el Sr. Subsecretario revisa y firma el documento final, el trámite pasa al ciudadano(a) para que revise y descargue el documento de Licencia Ambiental Categoría III (Ver figura 33) y al presionar "Aceptar" finaliza el proceso del proyecto Categoría III.

| Phujo                        | categora a <u>una se</u>                                                                  |
|------------------------------|-------------------------------------------------------------------------------------------|
| Actividad                    | Impresión de la Licencia Ambiental firmada                                                |
| Proyecto                     | EXPLORACIÓN AJANZADA DE MEDIANA MINERÍA                                                   |
| Proposeste                   | St LOLODE LA CALLE                                                                        |
| Joencia Antiventai firmada   | 12 C                                                                                      |
| 69                           | Una vez realizada la descarga de los documentos, finalizar la tarea dando dic en Aceptar. |
| lequisitos obligatorios a Ik | etar                                                                                      |
| structured House such        |                                                                                           |

Figura 33. Borrador de la Licencia Ambiental

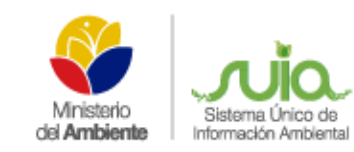

## 2.4. CATEGORÍA IV

Dentro de esta categoría se encuentran catalogados los proyectos, obras o actividades cuyos impactos y/o riesgos ambientales, son considerados de alto impacto.

Todos los proyectos, obras o actividades catalogados dentro de esta categoría, deberán regularizarse ambientalmente a través de la obtención de una licencia ambiental, que será otorgada por la autoridad ambiental competente, mediante el Sistema Único de Información Ambiental.

Para la obtención de la licencia ambiental, el promotor de estos proyectos, obras o actividades, deberá regularizarse mediante el Sistema Único de Información Ambiental, conforme al manual de procedimientos previsto para esta categoría, y acorde a los lineamientos que establezca la autoridad ambiental competente.

#### 2.4.1. NUEVO PROYECTO

Una vez ingresado en el Sistema Único de Información Ambiental el proponente debe dirigirse a la opción CALIDAD AMBIENTAL  $\rightarrow$  REGULARIZACIÓN AMBIENTAL  $\rightarrow$  NUEVO PROYECTO como se presenta en la siguiente pantalla. (Ver figura 34)

| Ministron<br>de Ambiento                                                                                                    |                    |                                                                                                 |
|----------------------------------------------------------------------------------------------------|--------------------|-------------------------------------------------------------------------------------------------|
| Calidad Ambiental Bandeja                                                                                                    |                    |                                                                                                 |
| Buenas Noches, Sres. PETRO      Listado de Proyectos                                                                              | N(licas)           |                                                                                                 |
| Ministerio<br>del Ambiente<br>Requisitos necesarios para uso del Sistema SUA<br>Ideocarcan <sup>®</sup> Adobe Reader 8 o superior |                    | Bienvenido al Sistema Único de Información Ambiental - SUIA<br>Calidad Ambiental V<br>Bandoja V |
|                                                                                                    | 00                 | Resolución minima<br>1024 x 768                                                                 |
| Derechos reservados Ministerio                                                                                                    | del Ambiente © 201 | 1 www.ambiente.gob.ec                                                                           |

Figura 34. Opción para el registro del proyecto

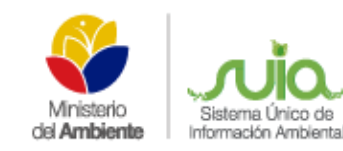

A continuación se presenta el formulario para el registro del proyecto el mismo que tiene los siguientes ítems:

- Nombre del Proyecto, obra o actividad.- Ingresa el nombre que se dará al proyecto, obra o actividad, este debe ser explícito.
- **Resumen del Proyecto.** Ingresa el detalle de la actividad económica del proyecto.
- Criterio de Búsqueda.- Permite al proponente realizar una búsqueda del catálogo de categorización, sea éste por código de la actividad o por una palabra específica, por ejemplo: CULTIVO, el sistema presentará todas las actividades que se relacionen a cultivo y deberá escoger la que más se asocie a su actividad económica. Una vez realizada la búsqueda debe dar clic en la opción "Seleccionar" y si ésta no es la correcta debe dar clic en la opción "Limpiar", para luego volver a realizar la búsqueda.
- Ubicación Geográfica del proyecto.- Ingresa la ubicación del sitio donde se realizará o se realiza el proyecto.
- Dirección Referencial.- Ingresar una dirección referencial que exista cerca del proyecto, obra o actividad.
- Lista de Pares coordenadas.- Se deberá adjuntar las coordenadas en un documento Excel con extensión .xls, como se explica en el tutorial de descarga.
- Actualización del Certificado de Intersección con fines de Licenciamiento.- Seleccionar "SI", si usted dispone de una licencia ambiental emitida por el MAE, caso contrario deberá seleccionar "NO" para seguir todo el proceso de Regularización Ambiental en el SUIA.
- **Documentación Adicional.** Información adicional que requiere la Normativa o26, la misma debe ser escaneada en formato pdf, para proceder adjuntarse en el proyecto.

Completo el registro de información de creación del proyecto, dar clic en la opción "Aceptar"; como se visualiza en la siguiente pantalla. (Ver figura 35).

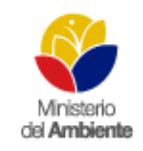

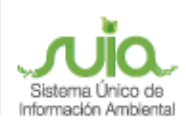

## MANUAL DEL CIUDADANO(A) CUATRO CATEGORÍAS

| ulartración Ambiental                                                                                                    |                                                         |                                                                                                    |                   |            |  |  |  |  |
|----------------------------------------------------------------------------------------------------|---------------------------------------------------------|----------------------------------------------------------------------------------------------------|-------------------|------------|--|--|--|--|
| iombre del Proyecto, obra o<br>ctividad 🝍                                                                                                    | DISEÑO DE AGUA DE                                       | DISEÑO DE AGUA DE ALCANTARILLADO                                                                                                    |                   |            |  |  |  |  |
| esumen del Proyecto 🔹                                                                                                    | DISEÑO DE AGUA DE ALCANTARILLADO                        |                                                                                                    |                   |            |  |  |  |  |
| riterio de Búsqueda                                                                                                    | 23.4.2.2.5 O Filtrar Limitian                           |                                                                                                    |                   |            |  |  |  |  |
|                                                                                                    | Código +                                                | Catalogo filizado                                                                                                    | Acción            |            |  |  |  |  |
|                                                                                                    | 234225 Operación                                        | n, rehabilitación y mejoramiento de sistemas de alcantarillado contónado                                                                                                    | Seamang           | ), i i i i |  |  |  |  |
| sted selecionă; *                                                                                                    | ACTIVIDAD: Open                                         | ración, rehabilitación y mejoramiento de sistemas de alcanta                                                                                                    | rillado combinado |            |  |  |  |  |
| atálogo = 🛈                                                                                                    | Denomine Catalogn                                       |                                                                                                    |                   |            |  |  |  |  |
|                                                                                                    | H: Corp.         1.1.1000000000000000000000000000000000 | Analismu<br>Analismu<br>Ana |                   |            |  |  |  |  |
| andon Sangrofica del Properto                                                                                                    |                                                         |                                                                                                    |                   |            |  |  |  |  |
| bicación *                                                                                                    | Provincia Carrién P<br>PICHINCHA QUITO CH               | Remain O<br>Perceptia<br>HUBULO (2018)                                                                                                    |                   |            |  |  |  |  |
| irección Referencial *                                                                                                    | PANAMERICANA SUR                                        |                                                                                                    |                   |            |  |  |  |  |
| stema de Referencia                                                                                                    | El alchema de referenci<br>Para transformar su m        | la se encuentra en formato WGSR4 y zona SUR 17<br>Normación al Sistema de Referencia WGSR4 zona SUR 17 de c                                                                                                    | NC 6320           | -<br>-     |  |  |  |  |
| sta de pares coordenados *                                                                                                    | Early Mr. of Talantal de site A                         |                                                                                                    |                   |            |  |  |  |  |
|                                                                                                    | Archivo Acción<br>escritura xis Quese                   |                                                                                                    |                   |            |  |  |  |  |
|                                                                                                    | No                                                      |                                                                                                    |                   |            |  |  |  |  |
| tualización del Certificado<br>Intersección con fines de<br>renclamiento                                                                        |                                                         |                                                                                                    |                   |            |  |  |  |  |
| tualización del Certificado<br>Intersección con fines de<br>enclamiente *                                                                       |                                                         |                                                                                                    |                   |            |  |  |  |  |
| tualización del Certificado<br>Intersección con finas de<br>enclamiento *<br>ministrato a<br>po de Documento                                    | (                                                       |                                                                                                    |                   | 0          |  |  |  |  |
| ctualización del Cartificado<br>e Intersectón con fines de<br>conclamiente *<br>Interfacion Sciuenti<br>po de Documento<br>eleccionar Documento | Examiner Ning                                           | gún archivo seleccionado. O <mark>r Activitar</mark>                                                                                                    |                   | 0          |  |  |  |  |

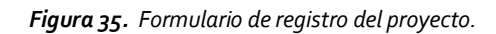

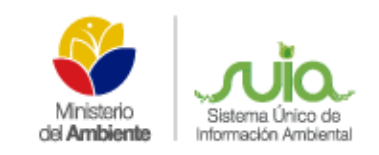

#### CONFIRMACIÓN DE CREACIÓN DEL PROYECTO

Luego de "Aceptar" el ingreso de la información, se presenta un detalle del registro ingresado, si es correcta presionar en el link en rojo para obtener tanto el certificado de intersección como el mapa de ubicación, si es errónea presionar en editar para corregir los errores presentados (Ver figura 36).

| gulerización Ambiental                   |                                               |                                                                         |                        |                                           |                          |                               |              |
|------------------------------------------|-----------------------------------------------|-------------------------------------------------------------------------|------------------------|-------------------------------------------|--------------------------|-------------------------------|--------------|
| Nombre del Proyecto, obra o<br>actividad | DISENO DE SISTEM                              | DISEND DE SISTEMA DE ALCANTARELLADO PLUVIAL EN EL RECINTO SIMON BOLIVAR |                        |                                           |                          |                               |              |
| Resumen del Proyecto                     | DISEÑO DE SISTEM                              | A DE ALCANTARI                                                          | LLADO                  | PLUVIAL EN EL RECINTO SIMO                | NBOLIVAR                 |                               |              |
| Sategoría seleccionada                   |                                               |                                                                         |                        |                                           |                          |                               |              |
| atálogo seleccionado                     | CONSTRUCCIÓN Y C                              | OPERACIÓN DE S                                                          | ISTEM                  | S DE ALCANTARILLADO PLUV                  | /IAL                     |                               |              |
| lector                                   | LICENCIAMIENTO                                |                                                                         |                        |                                           |                          |                               |              |
| ubicación Geográfica del                 | Provincia                                     | Cantó                                                                   | 0.0                    | Parroquia                                 |                          |                               |              |
| royecto                                  | GUAYAS                                        | COLIMES                                                                 | 1111                   | SAN JACINTO                               |                          |                               |              |
| ilstema de Referencia                    | wasea                                         |                                                                         |                        |                                           |                          |                               |              |
|                                          | Pares coordenados a                           |                                                                         |                        |                                           |                          |                               |              |
|                                          | ×                                             |                                                                         |                        | Y                                         |                          |                               |              |
|                                          | 709815.44                                     |                                                                         | 0722                   | 2070.11                                   |                          |                               |              |
|                                          | 709843.77                                     |                                                                         | 9725                   | 2063,24                                   |                          |                               |              |
|                                          | 709818.71 9722063.68                          |                                                                         |                        |                                           | Þ                        | 2                             |              |
| Dirección Beferencial                    | LA FORESTAL Y MADRISAL                        |                                                                         |                        |                                           |                          |                               |              |
|                                          | La información remite                         | atulonda eb ze ab                                                       | mapona                 | abilidad del proponente.                  |                          |                               |              |
|                                          | Cabe señalar que did<br>Antes de continuar po | ha información es<br>stavor revise los s                                | tă sujeta<br>guierilai | a verificación de campo, la mism<br>links | ui que debe ser boordina | da con la Autoridad Ambiental | correspondie |
|                                          | Para ver el Mana de                           | Certificado de Int                                                      | armenoide              | o dar dick agus                           |                          |                               |              |
|                                          | Para ver el Cersicos                          | to de intersección                                                      | ther circle            | adul                                      |                          |                               |              |

Figura 36. Link para obtener Certificado y Mapa

Cuando presiona el link ver mapa del certificado de intersección se presentará y descargará el mapa final automáticamente (**Ver figura 37)**.

| C MAE-RA-2014-111059                    | pdf - Mozilla Firefox                                                           |                                                                   |                                                                                                    |
|-----------------------------------------|---------------------------------------------------------------------------------|-------------------------------------------------------------------|----------------------------------------------------------------------------------------------------|
| mapas.ambiente.gob.ec/tare              | as/suiamapas/certificados/A                                                     | 4AE-RA-2014-111059.pdf                                            |                                                                                                    |
| 🕆 🦉 Página: 📑                           | det - + Aum                                                                     | anto automático 🔹                                                 | 20 👄 E                                                                                                    |
| EVAL<br>MANTENIMENTO, RECUPERACIÓN DE A | UACIÓN DE IMPACTOS<br>CERTIFICADO DE INTER<br>JERAS Y SOTERRAMIENTO DE DUCTOR P | AMBIENTALES<br>RSECCIÓN<br>ARA CARLEADO, AVENIDA MANUEL CORDOVA G | ALABZA                                                                                                    |
|                                         |                                                                                 |                                                                   |                                                                                                    |
| 9785870                                 |                                                                                 |                                                                   | LEVEND A TERMATICA                                                                                                    |
| манстилинии                             | NTO, RECUPERACIÓN DE ACIENTA Y EXTERNAMEN<br>AVENER MARINE Y DUMBER DE AN       | TO DE DUCTOR PARA CARLEADO.                                       | Environment of the Annual Annual               |
|                                         |                                                                                 | lar                                                               | DATUM:<br>Interview Annual Control of Control<br>BID CALA<br>13090<br>INTERVIEW AND TO THE ANNUAL OF THE OTHER<br>INTERVIEW AND THE OTHER AND THE OTHER |
|                                         |                                                                                 |                                                                   | ANALISME DE LA INFORMACIÓN<br>                                                                                                    |
| 9785370<br>754010                       | 754510                                                                          | 755010                                                            | PLOTE DEPUNDAL MARY LA DEVICE AND A LA LA LA LA LA LA LA LA LA LA LA LA L                                                                                                    |

Figura 37. Mapa de Certificado de Intersección

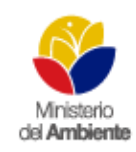

Al descargar en el link el Certificado de Intersección, se presentará el documento ya firmado por el Director de Prevención de la Contaminación Ambiental del Ministerio Ambiente, el mismo que no puede ser alterado y en caso de que lo fuera se realizarán las investigaciones respectivas y obtendrán las sanciones del caso.

En el Certificado de Intersección le indica:

- Código del certificado dependiendo de la provincia a la que pertenece,
- Fecha con el cantón, provincia, información de intersección con áreas o zonas protegidas,
- Código y nombre del proyecto,
- Actividad y categoría de categorización,
- Información del Ente acreditado si fuese el caso y por último la firma del Director, como se presenta en las siguientes pantallas. (Ver figura 38).

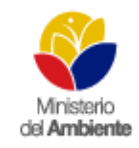

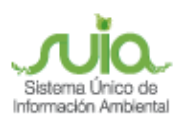

## MANUAL DEL CIUDADANO(A) CUATRO CATEGORÍAS

| -                                                                      |                                                                                                    |
|------------------------------------------------------------------------|----------------------------------------------------------------------------------------------------|
|                                                                        | Ministerio                                                                                                    |
|                                                                        | CELAMBRIDE MARS SHA BA DDADCH 2014 02054                                                                                                    |
|                                                                        | OUTO 11 de diciembre del 2014                                                                                                    |
|                                                                        | adri d, 11 de dicientre dei 2014                                                                                                    |
| SI/a.                                                                  | st                                                                                                    |
| GERENTE                                                                | GENERAL                                                                                                    |
| LABORATO                                                               | RIOSH.G. C.A.                                                                                                    |
| CERTIFICAL<br>PROTECTO<br>SUCURSAL                                     | NO DE INTERSECCIÓN CON EL SISTEMA NACIONAL DE ÁREAS PROTEGIDAS (SNAP), BOSQUES Y VEGETACIÓN<br>RA (BVP) Y PATRIMONIO FORESTAL DEL ESTADO (PFE), PARA EL PROYECTO:<br>LABORATORIOS HIS QUITO, UBICADO EN LAVS PROVINCIA/S DE PICHINCHA                                                                                                    |
| 1ANTECED                                                               | ENTES                                                                                                    |
| Con la finalio<br>del Estado (F<br>obra o activio<br>SUCURSAL          | ad de obtener el Certificado de Intersección con el Sistema Nacional de Áreas Protegidas (SNAP), Patrimonio Foresta<br>FE), Bosques y Vegetación Protectora/BVP), los Señores de LABORATORIOS H.G. C.A. como Proponente del proyecto<br>lad, solicita a esta Cartera de Estado, emitir el Certificado de Intersección para el Proyecto:<br>LABORATORIOS HG QUITO ubicado en lais provinciais de PICHINCHA.                                                                                                    |
| 2-ANALISIS                                                             | DE LA DOCUMENTACIÓN PRESENTADA                                                                                                    |
| El señor pro<br>comparadas<br>(SNAP), Bos                              | sponente, remite la Información del Proyecto en coordenadas UTM en DATUM: WGS-84 Zona 17 Sur, la mismas que son<br>automáticamente por el Sistema SUIA con los registros oficiales de los limítes del Sistema Nacional de Areas Protegidas<br>ques y Vegetación Protectora (BVP) y Patrimonio Forestal del Estado (PFE) del Ministerio del Ambiente.                                                                                                    |
| Del análisis<br>QUITO , ubic<br>y Vegetación                           | automático de la Información a través del Sistema SUIA, se obtene que el Proyecto SUCURSAL LABORATORIOS HG<br>ado en lais provinciais de PICHINCHA, NO INTERSECTA con el Sistema Nacional de Áreas Protegidas(SNAP), Bosques<br>Protectora(BVP), y Patrimonio Forestal del Estado(PFE).                                                                                                    |
| 3CATEGOR                                                               | RZACIÓN AMBIENTAL NACIONAL                                                                                                    |
| Oficial No. 1<br>Legislación 1<br>21.3.1 Almac<br>4. CODIGO I          | 28 del 29 de marzo del 2014, el cual modifica el Titulo I, del libro VI de Calidad Ambiental del Texto Unificado de<br>Secundaria del Ministerio del Ambiente, se determina:<br>enamiento, transporte yio comercialización, categoría II<br>DE PROYECTO: MAE-RA-2014-113110                                                                                                    |
|                                                                        |                                                                                                    |
| Atentamen                                                              | Fin del documento                                                                                                    |
| æ                                                                      | Charles (23)                                                                                                    |
| 0                                                                      | and the second second se |
| DIRECTOR                                                               | NACIONAL DE PREVENCIÓN DE LA                                                                                                    |
| CONTAMIN                                                               | ACIÓN AMBIENTAL                                                                                                    |
| CONTAMIN<br>ENCARGAI<br>Yo, MYRA HO<br>etheolute responsebilide        | IACIÓN AMBIENTAL<br>DO<br>K.ST con obtuia de identidad 0003877041 declaro bajo juramento que la información constante en el presente certificado es de mi<br>presebilidad. En caso de forpar, feleificar, modificar, elterar o introductr cuelquier corrección al presente documento, asumo tácitamente la<br>des y sanciones determinados por la lay.                                                                                                    |
| CONTAMIN<br>ENCARIGAL<br>Yo, MYRA HC<br>straolute responsebilide       | IACIÓN AMBIENTAL<br>DO<br>K.ST con oticula de identidad 0003877041 declaro bajo juramento que la información constante en el presente certificado es de mi<br>insebilidad. En caso de forpar, feleficar, modificar, elterar o introductr cualquier corrección al presente documento, asumo tácitamente la<br>des y senciones determinados por la lay.<br>Atentamente,                                                                                                    |
| CONTAMIN<br>ENCARGAL<br>Yo, MYRAHC<br>stackute responsabilitie         | IACIÓN AMBIENTAL<br>DO<br>N.ST con oticiule de identidad 0003877041 declaro bajo juramento que la información constante en el presente certificado es de mi<br>resublidad. En caso de forçar, feleficar, modificar, elterar o introductr cualquier corrección al presente documento, asumo tácitamente la<br>des y senciones determinados por la lay.<br>Atentamente,<br>MYRA HIOLST<br>D903877041                                                                                                    |
| CONTAMIN<br>ENCARGAI<br>Yo, MYRA HC<br>absolute resp<br>responsabiliti | IACIÓN AMBIENTAL<br>DO<br>ALST con céclule de identicidad 0003877041 declaro bejo juramento que la información constante en el presente certificado es de mi<br>preselidad. En caso de forçar, faleificar, modificar, alterar o introducir cualquier contección al presente documento, asumo tácitamente la<br>des y senciones determinados por la ley.<br>Atentamente,<br>MYRA HOLIST<br>D903877041                                                                                                    |

Figura 38. Certificado de Intersección

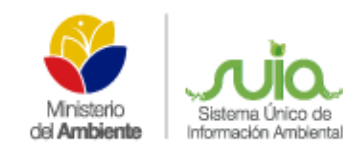

Una vez que se haya descargado el certificado de intersección y el mapa, se presentarían las siguientes opciones:

- Si al seleccionar un código o actividad del catálogo, éste No corresponde a Ente acreditado, No intersecta con áreas o zonas protegidas y No sea estratégico el proceso debe tramitarse en el Ministerio del Ambiente de cada Dirección Provincial.
- Si al seleccionar un código o actividad del catálogo y éste Si consta como ente acreditado, las coordenadas No intersectan y No sea estratégico, el proceso debe ser tramitado en el ente acreditado de dichas provincias, los cuales tenemos:
  - Provincia de Pichincha (Subsecretaria de Quito y el Gobierno Provincial de Pichincha).
  - o Provincia del Guayas (Subsecretaria de Guayaquil y Gobierno Provincial del Guayas)
  - Provincia del Azuay (Municipio de Cuenca).
  - CONELEC, dependiendo de los proyectos de hidroeléctrica.
- Si al seleccionar un código o actividad del catálogo, éste corresponda o no al Ente acreditado, Si intersecta con áreas o zonas protegidas y No sea estratégico el proceso debe tramitarse en el Ministerio del Ambiente de cada Dirección Provincial. (Ver Figura 39).

| ingo MAE-HA-2014-111149<br>indo ME-HA-2014-111149<br>indo de Registra 2014-12-11<br>tersecta? NO<br>Indel Proyecto<br>Indel Proyecto PESCA A GRAN ESCALA<br>Unitation<br>UN- Received A GRAN ESCALA<br>Unitation<br>Unitation<br>Unit |  |
|----------------------------------------------------------------------------------------------------|--|
| Index Provide SCA<br>In del Provesto PESCA<br>Index del Provesto PESCA A GRAN ESCALA<br>Transfor<br>Ubicación<br>Geográfica del<br>Provincie Cantée Parreguie<br>Provincie SALINAS SALINAS<br>Sistema de<br>Inferencia<br>X Y                                                                                                    |  |
| Intracto? NO In del Encrycom Integen Intracto? NO Integen Intracto? NO Integen Integen                                                                                                    |  |
| In del Proyecto Italogo IV - Proce industrial semen del Proyecto PEBCA A GRAN ESCALA Transform Ubicaction Geográfica del Provincie Cantos Parreguie BANTA ELENA BALINAS BALINAS Bistema de Referencia X Y                                                                                                    |  |
| talogo IV - Pisos industrial<br>sumen del Proyecto PEBCA A GRAN ESCALA<br>Unitation<br>Ublicatión<br>Geográfica del<br>Banta ELENA SALINAS SALINAS<br>Biatama de<br>Referencia<br>X Y                                                                                                    |  |
| sumen del Proyecto PESICA A GRAN ESCALA Università Università Univ                                                                                                    |  |
| Ubicación<br>Deseptifica del<br>Proyecto<br>Dirección<br>Salinas<br>Sistema de<br>Referencia<br>X Y                                                                                                    |  |
| Ublicación Provincia Cantée Parrequia<br>Deseptiños del SANTA ELENA EALINAS SALINAS -<br>Dirección salinas                                                                                                    |  |
| Proyecto SANTA ELENA BALINAS SALINAS                                                                                                    |  |
| Directón saltas<br>Sistema de WOSCH<br>Referencia X Y                                                                                                    |  |
| Sistema de (WGSB#)<br>Referencia<br>X Y                                                                                                    |  |
| х т                                                                                                    |  |
| A DESCRIPTION AND A DESCRIPTION AND A DESCRIPT                                                                                                    |  |
| 778943.0 9980287.0                                                                                                    |  |
| 778947.0 9980396.0                                                                                                    |  |
| 779004.0 9980296.0                                                                                                    |  |
| Coordenadas 772965.0 9980285.0                                                                                                    |  |
| 778965.0 9980283.0                                                                                                    |  |
| 778963.0 9986281.0                                                                                                    |  |
| 778943.0 9980287.0                                                                                                    |  |
|                                                                                                    |  |

Figura 39. Certificado de Intersección completado.

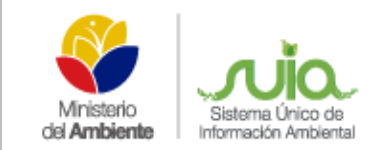

40).

• Si al seleccionar un código o actividad del catálogo, éste corresponda o no al Ente acreditado, intersecte o no con áreas o zonas protegidas y Si sea estratégico el proceso debe tramitarse en el Ministerio del Ambiente de Planta Central.

Este procedimiento se realizará en los proyectos que sean únicamente de categoría IV.

Los proyectos que no se envíen al Ente Acreditado, tendrán que continuar con el proceso dentro del Sistema – SUIA y para ello deben iniciar la etapa de categoría IV, dentro de la opción iniciar estado de procesos dando clic en la ícono que se encuentre habilitado e ingresando la información que solicite el sistema **(Ver Figura** 

| armente LC                     | DLO DE LA GALLE                                                                                                    |                            | Registra del proyecto: Comple    | ate. |
|--------------------------------|----------------------------------------------------------------------------------------------------|----------------------------|----------------------------------|------|
| pe 80<br>krw iN                | AE-RA-2014-111140<br>DUPESCA                                                                                                    |                            | Incom Estudie de Promision       |      |
| a de Registro 21<br>reesta? Ni | 144.42/41<br>D                                                                                                    |                            | X                                |      |
| del Proyector                  |                                                                                                    |                            | 100 million (100 million)        |      |
| logo                           | which we have a second second s |                            | Documentos Adjuntes par Processa |      |
| then a Selision                | i - Termince de Referencia                                                                                                    |                            |                                  |      |
| Dese                           | arga documentos*                                                                                                    | Documentos de Calegoria IV |                                  |      |
| engråd                         |                                                                                                    | S                          |                                  |      |
| reccire Cale                   | goria IV Términos de Referencia*                                                                                                    | Seleccionar archivo No se  | sligió archivo                   |      |
| aterna - Requi                 | sitos obligatorios a fierrar                                                                                                    |                            |                                  |      |
| Acep                           | tar Cancelar                                                                                                    |                            |                                  |      |
|                                | 776647.0                                                                                                    | \$963300.0                 |                                  |      |
|                                | 779004.0                                                                                                    | 9040296.0                  |                                  |      |
| unrelacionida s                | 120005.0                                                                                                    | 8962285.0                  |                                  |      |
|                                | 778862.0                                                                                                    | 8060283.0                  |                                  |      |
|                                | 779963.0                                                                                                    | \$990281.0                 |                                  |      |
|                                | 776943.0                                                                                                    | 9940267.0                  |                                  |      |
|                                |                                                                                                    |                            |                                  |      |

Figura 40. Inicio de la etapa

La información que se registre en el proyecto en especial la actividad del catálogo y las coordenadas, son responsabilidad del proponente, debido a que si es errónea no se podrá corregir la información y se tendrá que solicitar la desactivación del proyecto para volverlo a registrar.

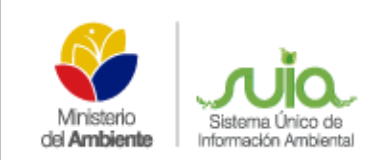

#### 2.4.2. INICIO CATEGORÍA IV TÉRMINOS DE REFERENCIA

Para iniciar la etapa de categoría IV el ciudadano(a) debe dirigirse a la opción: CALIDAD AMBIENTAL —> LISTADO DE PROYECTOS presionar la opción **"Seleccionar**" y luego en INICIAR ESTADO DE PROCESOS —> Categoría IV. (**Ver figura 41**).

| 1111                                                                                                    | DLO DE LA CALLE                                                                                                 |                                                                          | Registra del proyesta: Campisiad |
|----------------------------------------------------------------------------------------------------|----------------------------------------------------------------------------------------------------|--------------------------------------------------------------------------|----------------------------------|
| e si<br>er ih                                                                                                    | RE-RA-2014-111149<br>DUPESCA                                                                                    |                                                                          | IncartEnade de Promisio          |
| sects7 N                                                                                                    | <b>D</b>                                                                                                    |                                                                          | Colours V Menter In Menter       |
| del Proyector                                                                                                    |                                                                                                    |                                                                          |                                  |
|                                                                                                    | La Tarminen de Babrancia                                                                                        |                                                                          | Decementes Algunus per Precesse  |
|                                                                                                    |                                                                                                    |                                                                          |                                  |
| Desc                                                                                                    | sarga documentos*                                                                                               | Documentos de Categoria A                                                | ¥                                |
| signal<br>sweets                                                                                                    |                                                                                                    |                                                                          |                                  |
| each Cate                                                                                                    | gona IV Terminos de Referencia.                                                                                 | Seleccionar archivo N                                                    | vo se stigio archivo             |
| sterne - Requi                                                                                                    | istos obligatorios a lienar                                                                                     |                                                                          |                                  |
| Contraction of the second second seco | tion of the second second second second second second second second second second second second second second s |                                                                          |                                  |
| Acep                                                                                                    | tar Cancellar                                                                                                   |                                                                          |                                  |
| Асер                                                                                                    | 778647.0                                                                                                    | \$963300.0                                                               |                                  |
|                                                                                                    | 77E647.0<br>778004.0                                                                                            | \$983300.0<br>3060256.7                                                  |                                  |
| eertherunities                                                                                                    | 77E647.0<br>779004.0<br>779005.0                                                                                | 9963308.0<br>3060398.0<br>3060285.0                                      |                                  |
| acces<br>or decades                                                                                                    | 779647.0<br>779606.0<br>729005.0<br>729005.0                                                                    | 5980300.0<br>2000208.0<br>8080285.0<br>8080283.0                         |                                  |
| er de suites                                                                                                    | 779604.0<br>779004.0<br>779005.0<br>779005.0                                                                    | 9980300.0<br>20160398.0<br>99862285.0<br>8080285.0<br>9080281.0          |                                  |
| erdenades                                                                                                    | 778847.0<br>779004.0<br>729005.0<br>779005.0<br>779005.0<br>779004.0                                            | 9960300.0<br>2000228.0<br>2000228.0<br>2000228.0<br>200028.0<br>200028.0 |                                  |

Figura 41. Iniciar etapa Categoría IV Términos de Referencia.

Al presionar clic en la opción "Descarga documentos" se presentará la siguiente pantalla (Ver figura 42).

| Manuales para la Categoria IV<br>Estimado usuario, le presentamos el manual para la elaboración de los Términos de Referencia para Estudios de<br>Impacto Ambiental. Recuerde que éste manual aplica también a las actividades hidrocarburíferas, mineras y eléctricas sin<br>perjuicio de las disposiciones contenidas en los reglaemntos sectoriales específicos de las mismas.<br>Por favor revise los manuales para que se informe al respecto. |         |                 |  |  |
|----------------------------------------------------------------------------------------------------|---------|-----------------|--|--|
| Nombre del documento 🔺                                                                                                    | Formato | Acción          |  |  |
| Manual de la categoría IV                                                                                                    | pdf     | Ver/Descargar   |  |  |
| -                                                                                                    |         |                 |  |  |
| ESTRUCTURA BASE EIA                                                                                                    | pdf     | Ver / Descargar |  |  |

Figura 42. Manuales para la categoría IV Términos de Referencia.

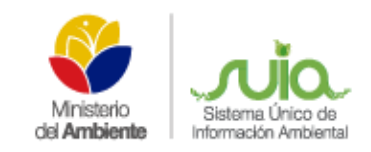

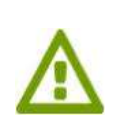

Al presionar la opción "**Aceptar**" para iniciar la etapa de categoría IV Términos de Referencia el sistema envía el trámite a la Autoridad Ambiental para que asigne la tarea a un técnico analista. Una vez que el trámite pasa al técnico asignado, este debe revisar los términos de referencia TDR's y además la revisión del Oficio de aprobación. Luego El Sr. Subsecretario revisa y firma el documento para que el requirente revise y descargue el Documento de Oficio de Aprobación de Categoría IV Términos de Referencia (**Ver figura 43**).

| Califord Ambiential                               | Bandeja                                                               |  |
|---------------------------------------------------|-----------------------------------------------------------------------|--|
| Flujo                                             | Categoría IV Térrinos de Referencia                                   |  |
| Actividad                                         | Impresión                                                             |  |
| Proyecto                                          | GENERACIÓN DE ENERCIA NUCLEAR                                         |  |
| Proponente                                        | SILOLO DE LA CALLE                                                    |  |
| Datos de la Actividad<br>Oficie Aprobación TDR's  | i dan di                                                              |  |
| ' Requisitos obligatorios a J<br>Aceptar Canceler | legar                                                                 |  |
|                                                   | Derschas reservadas Ministers del Ambiente © 2011 www.ambiente.gob.ec |  |

Figura 43. Descarga del Oficio de Aprobación Categoría IV Términos de referencia.

#### 2.4.3. INICIO DE PARTICIPACIÓN SOCIAL

Para iniciar la etapa de Participación Social el ciudadano(a) debe dirigirse a la opción: CALIDAD AMBIENTAL —> LISTADO DE PROYECTOS presionar la opción "Seleccionar" y luego en INICIAR ESTADO DE PROCESOS —> Categoría IV. (Ver figura 44).

| Restrict the property                                                                                                    | 19<br>                 |                                                                                                    | Destinee de Moserson                                                                                                    | Company of the                                                                                                    |
|----------------------------------------------------------------------------------------------------|------------------------|----------------------------------------------------------------------------------------------------|----------------------------------------------------------------------------------------------------|----------------------------------------------------------------------------------------------------|
| Proporrie<br>Codigo<br>Nondow<br>Facha de Registro<br>Jacorencia?                                                                                                    | 161<br>94<br>96<br>167 | Animero de Facilitadores *<br>Solientud Facilitadores *<br>Solientud Facilitadore<br>Servicios administrativos<br>Facha de Pago *<br>Valor del pago por servicios<br>administrativos(3) *<br>VA 12%*<br>TOTAL *<br>Borrador EalA * | Seleccionar archivo Seleccionar archivo Seleccionar archivo Seleccionar archivo No se eligió archive Seleccionar archivo No se eligió archive | Antonomia<br>Lindovera<br>complemento<br>16003/013<br>Lindovera<br>Lindovera<br>Lind |
| and the second second se |                        | * Requisities obligatories a Benar<br>Enternante Generation                                                                                                    | Provinse Advision por Prior and                                                                                                    |                                                                                                    |

Figura 44. Inicio de la etapa de Participación Social – Categoría IV.

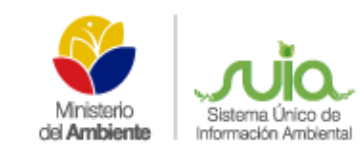

#### Detalle de opciones

- Número de facilitadores.- El ciudadano debe seleccionar el número de facilitadores que necesita su proyecto.
- Solicitud Facilitador.- Ingresar la solicitud firmada y escaneada, requiriendo se lleve el trámite.
- Documento por pago de servicios administrativos.- Adjuntar el pago escaneado por servicios administrativos.
- Fecha de pago.- Ingresar la fecha cuando se ha realizado el pago de la tasa.
- Valor de pago por servicios administrativos.- Indica el valor total del pago que debe cancelar el ciudadano(a) propietario(a) del proyecto.
- IVA 12%.- Indica el valor del IVA 12% del pago por servicios administrativos.
- Total.- Indica la totalidad del pago por servicios administrativos.
- Borrador EsIA.- Ingresar el Borrador correspondiente al Estudio de Impacto Ambiental.

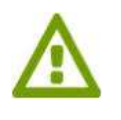

Al presionar la opción "**Aceptar**" el trámite pasa a la bandeja del técnico social para la revisión de la documentación. Después de que el técnico social y el facilitador adjuntaron y revisaron el informe de visita previa y participación social finaliza la etapa de participación social.

#### 2.4.4. INICIO DE ESTUDIO IMPACTO AMBIENTAL

Para iniciar la etapa de Estudio Impacto Ambiental el ciudadano(a) debe dirigirse a la opción: CALIDAD AMBIENTAL —> LISTADO DE PROYECTOS presionar la opción "Seleccionar" y luego en INICIAR ESTADO DE PROCESOS (Categoría IV Estudio de Impacto Ambiental) (Ver figura 45).

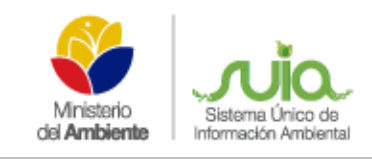

## MANUAL DEL CIUDADANO(A) CUATRO CATEGORÍAS

| chies - Selecconar archivo : No se eligió archivo<br>serpción -<br>unites etilgatores a lienar<br>ter Committe | Registro del Proyecto         Complimado           Date porte del Proyecto         Complimado           Date porte del Terreteros de Referencia         Complimado           Deste porte del Terreteros de Referencia         Complimado           Deste porte del Terreteros de Referencia         Complimado           Deste porte del Social         Complimado           Participazión         3408/2013           Deste porte del Social         Social/2013           Deste porte del Social         Social/2013           Deste porte del Social         Social/2013           Deste porte del Social         Social/2013           Deste porte del Social         Social/2013 |
|----------------------------------------------------------------------------------------------------|----------------------------------------------------------------------------------------------------|
|                                                                                                    |                                                                                                    |
|                                                                                                    | feranseller faljantes på Persiert                                                                                                    |

Figura 45. Inicio de la etapa de Categoría IV Estudio de Impacto Ambiental.

#### Detalle de opciones

**Archivo.-** Adjuntar el contrato de construcción del proyecto / Formulario 101 del SRI. (Adjuntar Documentos Financiero) **(Ver figura 46).** 

• **Descripción.**- Agregar alguna descripción correspondiente al archivo adjunto.

| Tupe<br>Artholdad                                                                                                | Calegoria V Estudo de Inguaz Antientez Inguilez<br>Desanantes Resententes |
|----------------------------------------------------------------------------------------------------|---------------------------------------------------------------------------|
| fregecto                                                                                                    | SENERACIÓN DE ENERGÍA NACLEAR SINGER                                      |
| Tropomento                                                                                                    | BELOKODE LA CALLE COMME                                                   |
| and the second second second second second second second second second second second second second second second |                                                                           |
| Instrumenter Fandmable                                                                                           |                                                                           |
| terumento del pólicia o garantia<br>ancoria de fel complemente al PAU.                                           | Examinar                                                                  |
| 10                                                                                                    | - Page per la ensaie de la Licenza Andersa (beganeres y Cantor 0          |
| Korumenio de page 1                                                                                              | Examinar                                                                  |
| echa de Page *                                                                                                   | 1                                                                         |
| Mitr Page 1                                                                                                    |                                                                           |
| 4/80                                                                                                    | Page per selenative according a AM 076 y 1540                             |
| tocurrents de page                                                                                               | Examinar                                                                  |
| ectu de Pagn                                                                                                    | 1                                                                         |
| Min Page                                                                                                    | 3232.0                                                                    |
| and a sublimitient of the sub-                                                                                   |                                                                           |

Figura 46. Adjuntar Documentos Financiero - Categoría IV Estudio de Impacto Ambiental.

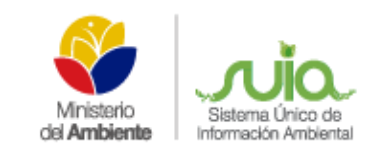

#### Detalle de opciones

- **Pronunciamiento Favorable.** Descargar el Oficio de pronunciamiento favorable.
- Documento de póliza o garantía bancaria de fiel cumplimiento al PMA.- Adjuntar la póliza o garantía bancaria de fiel cumplimiento al plan de manejo ambiental.
- **Documento de pago.** Adjuntar el pago por emisión de la Licencia Ambiental y seguimiento y control.
- Fecha de Pago.- Ingresar la fecha cuando se realizó el pago de tasa.
- Valor de pago.- Ingresar el valor del pago por emisión de la Licencia Ambiental y seguimiento y control.
- Documento de pago.- Adjuntar el documento pago por valoración económica AM 076 y 134.
- Fecha de Pago.- Ingresar la fecha cuando se realizó el pago de tasa.
- Valor de pago.- Indica el valor que el ciudadano(a) propietario(a) del proyecto debe pagar por valoración económica A.M. 076 y 134.

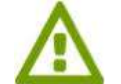

Al presionar la opción "**Aceptar**" el sistema envía el trámite a la bandeja del técnico analista para la revisión de la documentación.

#### 2.4.5. IMPRESIÓN DE LA LICENCIA AMBIENTAL

Una vez que el técnico analista pre visualizó la Licencia ambiental al presionar "**Aceptar**" el trámite va a la bandeja del ciudadano(a) propietario(a) para que descargue la Licencia Ambiental (**Ver figura 47**).

| Calidad Ambiental               | Bandeja                                                                |
|---------------------------------|------------------------------------------------------------------------|
| Mantauta da la tatà Mad         |                                                                        |
| Contexto de la Actividad        |                                                                        |
| Flujo                           | Categoria IV Estudio de Impacto Ambiental Detalles                     |
| Actividad                       | Impresion Licencia Ambiental                                           |
| Proyecto                        | GENERACIÓN DE ENERGÍA NUCLEAR Detalles                                 |
| Proponente                      | Sr. LOLO DE LA CALLE Detalles                                          |
|                                 |                                                                        |
| Datos de la Actividad           |                                                                        |
| Licencia Ambiental              |                                                                        |
| * Remuisitos obligatorios a lle | anar                                                                   |
| Aceptar Cancelar                | e nas                                                                  |
|                                 | Derechos reservados Ministerio del Ambiente © 2011 www.ambiente.gob.ec |

Figura 47. Descarga de la Licencia Ambiental.

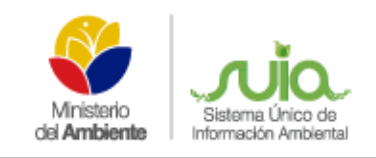

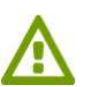

Al presionar la opción "**Aceptar**" el sistema finaliza el proceso del proyecto Categoría IV – Estudio de Impacto Ambiental **(Ver figura 48)**.

| umen del Proyect                                                                 |                                                                                            | Resumen de Procesos                                                                                                    |                                                                                                    |
|----------------------------------------------------------------------------------|--------------------------------------------------------------------------------------------|----------------------------------------------------------------------------------------------------|----------------------------------------------------------------------------------------------------|
| Proposente<br>Cádigo<br>Nambre<br>Fecha de Registro<br>¿Interacta?<br>Interacta? | LOLO DE LA CALLE<br>MAE-RA-2013-41147<br>GENERACIÓN DE ENERGÍA NUCLEAR<br>16/08/2013<br>NO | Registro del Proyecto Categoría N Términos de Referencia Iniciado: Completado: Participación Sociat: Iniciado: Completado: Categoría N Estudio de Impacto Ambiental Iniciado: Completado: | Completado<br>16/06/2013<br>16/06/2013<br>16/06/2013<br>16/06/2013<br>16/06/2013<br>16/06/2013<br>16/06/2013 |
|                                                                                  |                                                                                            | Centerantico del Processe  Centerantico del Processe  Centerantico del Processe  Centerantico Adjuntors por Processe  Documentos Adjuntors por Processe                                   | ni                                                                                                    |

Figura 48. Finalización de la etapa de Categoría IV – Estudio de Impacto Ambiental.

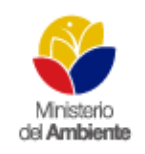

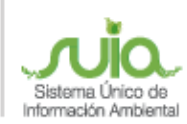

| INFORMACIÓN DEL DOCUMENTO |                             |                            |
|---------------------------|-----------------------------|----------------------------|
| Elaborado por:            | Diana Asimbaya              | Analista de Mesa de Ayuda  |
|                           | Marco Alfonso Gallo         | Analista de Mesa de Ayuda  |
| Revisado por:             | Cristina Verdezoto          | Coordinadora Mesa de Ayuda |
| Aprobado por:             | Diana Pabón                 | Gerente proyecto SUIA      |
| Fecha:                    | Quito, 03 de marzo del 2015 |                            |